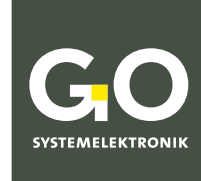

WE MAKE LIQUIDS TRANSPARENT.

# Manual BlueBox R1 and Panel

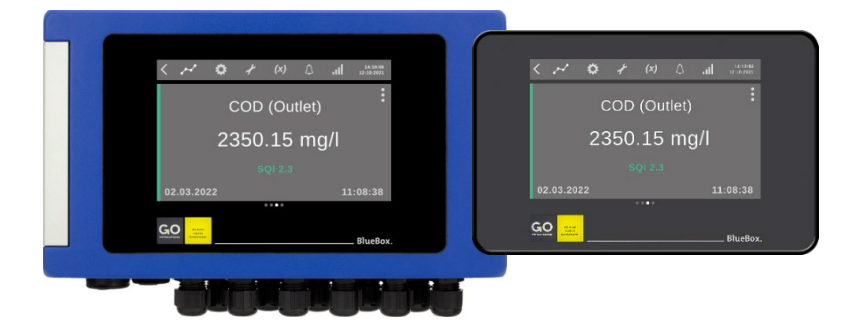

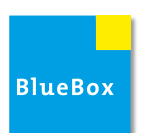

Version of this manual: 1.2 en

#### BlueBox R1 and Panel

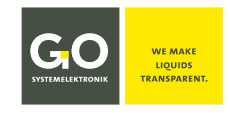

#### Copyright

According to the protective notes of DIN ISO 16016

"The reproduction, distribution and utilization of this document as well as the communication of its contents to others without express authorization are prohibited. Offenders will be held liable for the payment of damages. All rights reserved in the event of patent, utility model or design registration."

#### Changes

GO Systemelektronik GmbH retains the right to modify the contents of the manual without prior notice.

#### **Liability exclusion**

GO Systemelektronik GmbH takes no responsibility for correct system operation under all possible operating conditions. It is not possible to guarantee that the software will function completely without error under all possible circumstances. GO Systemelektronik GmbH therefore disclaims all liability for any direct or indirect damage resulting from system operation or the contents of this manual.

#### **Product observance**

Within the scope of our obligation for product observance GO Systemelektronik GmbH will endeavour to warn third parties about all identified dangers which could arise from the interaction between hardware and software and from the use of other components. Effective product observance is only possible with adequate information from the end user about the planned field of application and the hardware and software used. If the conditions of use change or if the hardware or software is changed, due to the complex relationships between hardware and software, it is no longer possible to describe all possible dangers and their effects on the total system, in particular on our system. This manual does not describe every possible property and combination of the system. For further information, please contact GO Systemelektronik GmbH.

#### Manufacturer's declaration

When installing the system, it is necessary to ensure correct electrical connection, protection against moisture and foreign bodies and excessive condensation, and system heating which can arise from both correct and incorrect use. It is the responsibility of the installer to ensure that the correct installation conditions are provided.

© GO Systemelektronik GmbH Faluner Weg 1 24109 Kiel Germany Tel.: +49 431 58080-0 Fax: +49 431 58080-11 www.go-sys.de info@go-sys.de

Creation date: 14.6.2023 Version of this manual: 1.2 en Article number of this manual: DOC 486 00RX-E-1.2-BDA File name: DOC 486 00RX-E-1.2-BDA Manual BlueBox R1 and Panel.pdf

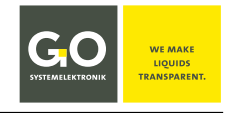

# blank page

| Table | of | Contents |
|-------|----|----------|
|       |    |          |

| 01 Safety Instructions                 | 7  |
|----------------------------------------|----|
| 02 Notes on the Commissioning Manuals  | 7  |
| 1 Introduction                         | 8  |
| 2 Overview                             | 8  |
| 3 Connectable Modules and Sensors      | 9  |
| 4 Switching On the BlueBox             |    |
| 5 Touch Screen Operation               | 10 |
| 5.1 Main Menu Bar                      |    |
| 5.2 Standard Input Displays            |    |
| 6 Parameter Display                    |    |
| 6.1 Views of the Parameter Display     |    |
| 6.1.1 List View                        |    |
| 6.1.2 Single Sensor View               |    |
| 6.1.3 Sensor Chart View                |    |
| 6.2 Sensor Service Selection Display   | 14 |
| 6.2.1 General Settings                 | 15 |
| 6.2.2 Data Processing                  |    |
| 6.2.2.1 Data Processing Output         | 16 |
| 6.2.2.2 Data Processing Averaging      |    |
| 6.2.2.3 Data Processing Smoothing      | 19 |
| 7 The System Display                   | 20 |
| 7.1 Language                           | 20 |
| 7.2 Date & Time                        | 21 |
| 7.3 Network                            | 22 |
| 7.4 Settings Selection Display         | 24 |
| 7.4.1 Settings Modem                   | 24 |
| 7.4.2 Settings Cloud                   | 25 |
| 7.4.3 Settings Connectivity            |    |
| 7.4.4 Settings GPS                     |    |
| 7.4.5 Settings CAN bus                 | 27 |
| 7.5 Wi-Fi Setup                        |    |
| 7.6 Parameter Display Functions        |    |
| 7.6.1 Display Colours and Power Saving | 29 |
| 7.6.2 Dashboard Setup Display          |    |
| 7.6.3 Dashboard Configuration Display  |    |
| 7.6.4 Select Dashboard Type Display    |    |
| 7.7 Back-Up / Reset                    |    |
| 7.8 Shutdown – Restart – Lock – Unlock |    |
| 8 Service Display (Maintenance)        | 33 |
|                                        |    |
| 9 User Variables Display               |    |

## SYSTEMELEKTRONIK

### BlueBox R1 and Panel

| 10 Notifications                          |    |
|-------------------------------------------|----|
| 11 Sensor Calibration                     |    |
| 11.1 Calibrating a pH Sensor              |    |
| 11.1.2 Guided Two-Point Calibration       |    |
| 11.2 Calibrating a Galvanic Oxygen Sensor |    |
| 11.2.1 Calibration O2 Start Display       |    |
| 11.3 Reference Value Measurement          |    |
|                                           |    |
| 12 The Blue Box Web Interface             | 41 |

| Appendix A – The Configuration Data Sheet |    |
|-------------------------------------------|----|
| Appendix B – Status Messages              |    |
| Commissioning of the BlueBox R1           | 45 |
| Commissioning of the BlueBox Panel        | 57 |

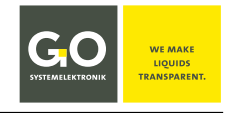

# blank page

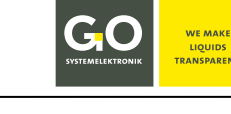

#### **01 Safety Instructions**

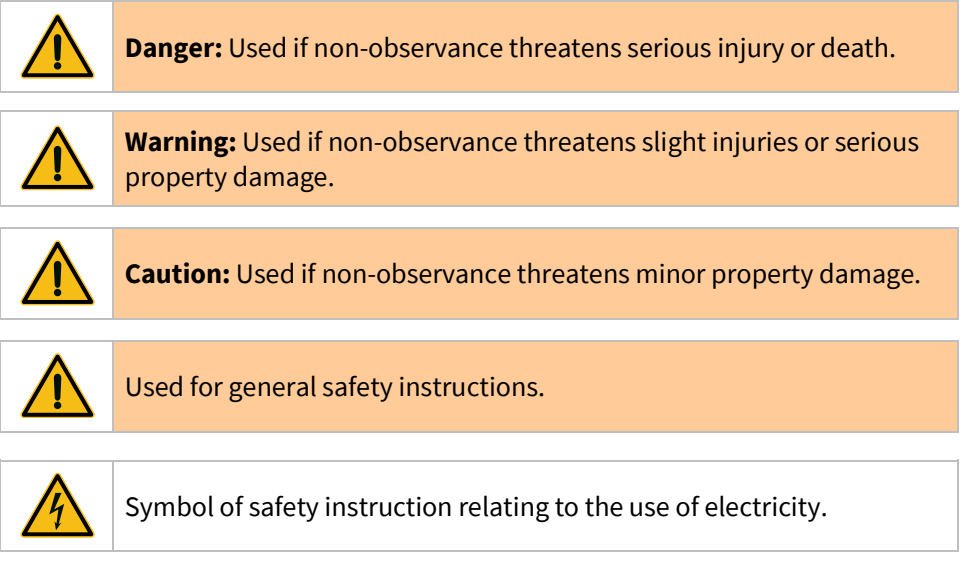

### 02 Notes on the Commissioning Manuals

At the end of this manual, you will find the commissioning manuals.

- Manual Commissioning of the BlueBox R1 see Page 45 to 56
- Manual Commissioning of the BlueBox Panel see Page 57 to 68

These manuals are each a standalone part of this manual and describe the commissioning of the BlueBox R1 and the BlueBox Panel of GO Systemelektronik.

#### **1** Introduction

This manual describes the **BlueBox R1** (Article number 486 00R1-X) and the **BlueBox Panel** (Article number 486 00P0-X) of GO Systemelektronik. **Described Firmware Version: 5.01.40** 

The operation is carried out at the BlueBox touch screen and with the BlueBox PC Software. The BlueBox PC Software is described in the *Manual BlueBox PC Software*.

() A comprehensive documentation of the BlueBox system can be found on www.go-sys.de/downloads.

The symbol () indicates useful additional information.

The symbol () indicates an instruction, the non-fulfilment of which may affect the measuring operation.

The symbol (i) indicates a note to avoid an operating error.

#### **Note on Text References**

References to passages in this document or to passages in other documents are marked in italics.

- *5.2 Standard Input Displays* e.g. refers to the section 5.2 in this document. The short form is *5.2*.
- *Manual BlueBox PC Software* there *5 AMS Advanced Managing Software* e.g. refers to the chapter 5 in the Manual BlueBox PC Software.

The products of GO Systemelektronik are constantly being developed, therefore deviations between this manual and the delivered product can result. Please understand that no legal claims can be derived from the contents of this manual.

#### 2 Overview

The BlueBox is a modular and expandable basis for a variety of monitoring and control tasks. It enables the management of extensive sensor and actuator networks.

With the help of the BlueBox as a central interface, the integration and connection of further systems can be realised.

A connection via internet or mobile phone networks expands the possibilities of transmitting measurement data and results and enables remote access and control of the system.

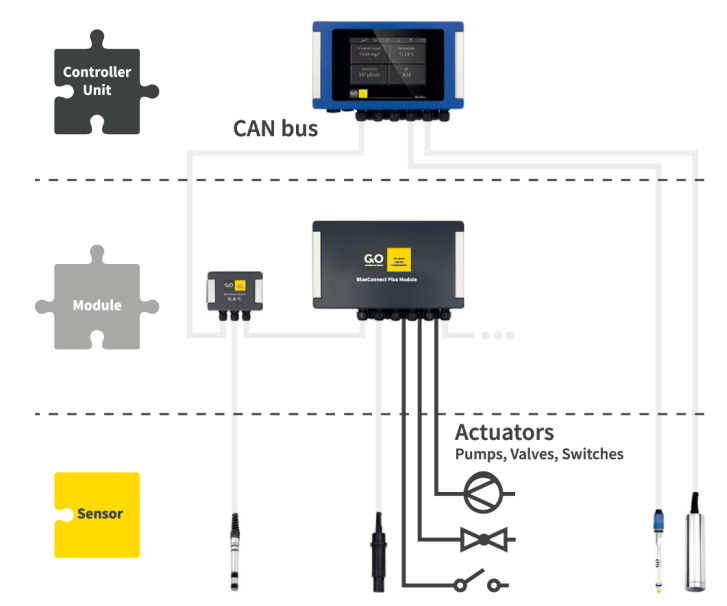

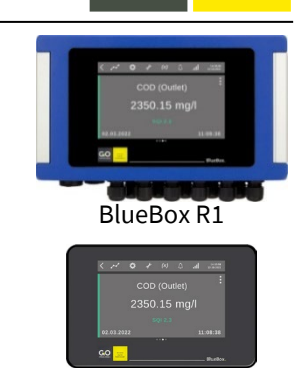

BlueBox Panel

Tel.: +49 431 58080-0 Fax: -58080-11 info@go-sys.de

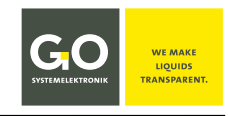

#### **3 Connectable Modules and Sensors**

The following modules and sensors can be connected to the BlueBox:

#### • External CAN bus modules

CAN bus modules of GO Systemelektronik are available in various forms as sensor modules, actuator modules and as active CAN repeaters. The connection is made via the CAN bus clamp sockets on the BlueBox mainboard.

#### • Internal CAN bus boards – BlueBox R1 only

At the completion of this manual, the following types of design were available: BlueConnect Plus board – equippable with up to four BlueConnect sensor and input/output boards Spectrometer board – ISA spectrometer sensor unit The connection is made via the DAM clamp sockets on the BlueBox R1 mainboard.

#### • BlueConnect Modules

The versatile BlueConnect Modules of GO Systemelektronik are also CAN bus modules. So they can be connected via the CAN bus clamp sockets on the BlueBox mainboard.

#### Modbus sensors

Modbus sensors are connected directly via the RS485 Modbus clamp sockets on the BlueBox mainboard.

#### RS485 devices\*

The connection is made via the RS485 clamp sockets on the BlueBox mainboard.

#### RS232 devices – BlueBox R1 only

The connection is made via the CAN bus clamp sockets on the BlueBox R1 mainboard.

There are many separate instructions on how to connect the BlueBox with several devices. For more information, please contact GO Systemelektronik.

\* If an RS485 device (e.g. SPS) is connected here, then it is not possible to connect GO Systemelektronik Modbus Sensors directly.

### 4 Switching On the BlueBox

- 1. Switch on the power supply.
- 2. The BlueBox checks the database and initiates the system.
- 3. Then the BlueBox initiates the connected sensors and actuators.
- 4. The Parameter Display in list view in alphabetical order is the factory default start display. see 6 Parameter Display

**Password entry:** To perform certain settings, a password consisting of 5 digits must be entered. see *Appendix A* – *The Configuration Data Sheet* there *1. BlueBox R1* there *BlueBox Password (PIN)* 

## **5 Touch Screen Operation**

The touch screen is divided in two sections, the Main Menu Bar and the Function Display.

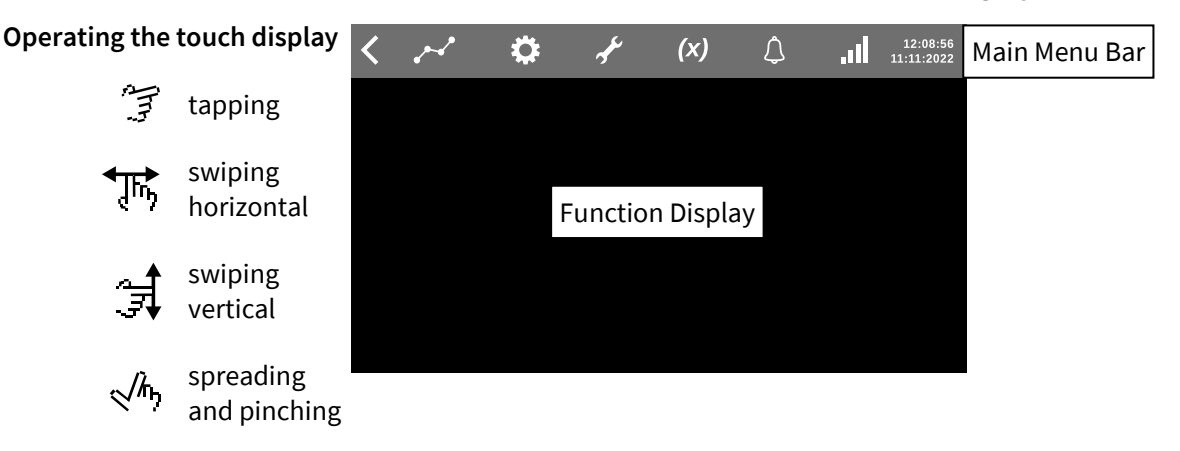

#### 5.1 Main Menu Bar

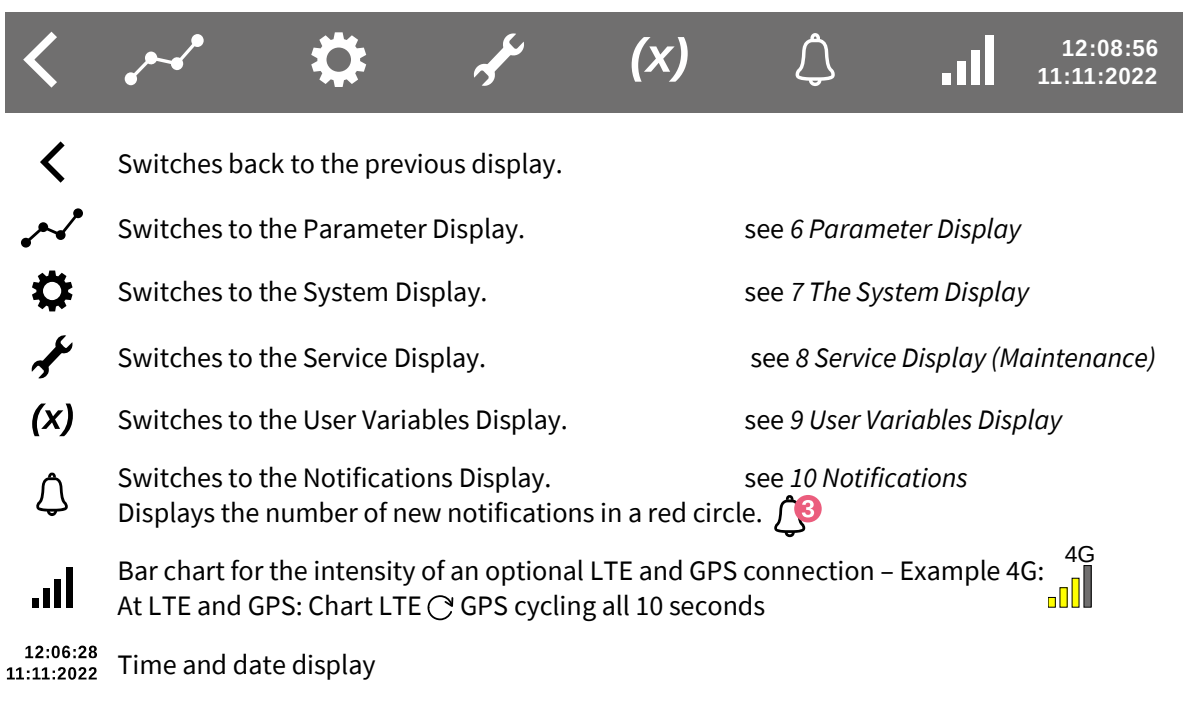

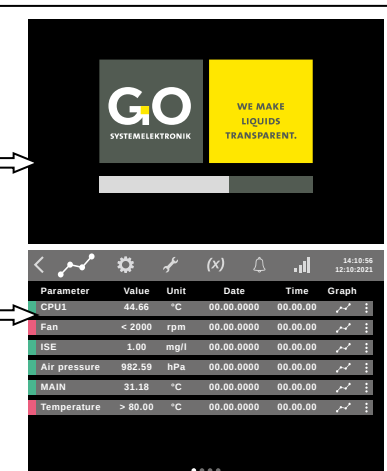

## **5.2 Standard Input Displays**

#### Standard BlueBox Password (PIN) input display

- Tap in the PIN.
- Tap (<) to delete the last entered digit.
- Tap (OK) to enter the PIN.

You will find the PIN in the enclosed Configuration Data Sheet.

### Standard date & time input display

- 1 One up
- (2) One down
- 3 Saves entry

#### Standard alphanumeric input display

- Tap **ABC** to open the digit view. Tap **&123** to open the letter view.
- $\Delta$  is off  $\Delta^{\text{ellow dot}}$  is on
- Letter view Tap ▲ to switch between small and capital letters as well as ;:- and ,\_
- Digit view Tap <u>∧</u> to change the special character assignment
- Deletes the last entered character. ←
- Saves the entry.
- One character back/forward < >

#### Standard numeric input display

- <u>A</u> No function here.
- Deletes the last entered character. ←
- Saves the entry.
- One character back/forward **< >**
- Tap the keyboard-symbol to return to the previous display without saving an entry.

#### The standard IP input display

- $\underline{\wedge}$  No function here.
- Deletes the last entered character. ←
- Saves the entry.
- One character back/forward < >
- Tap the keyboard-symbol to return to the previous display without saving an entry.

Germany

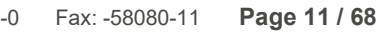

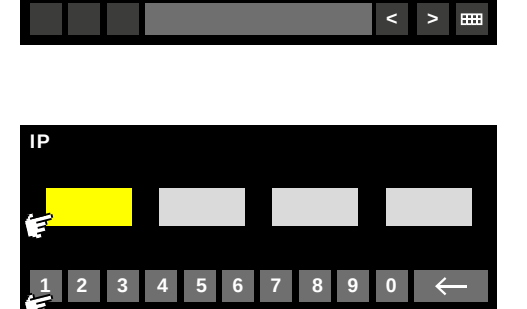

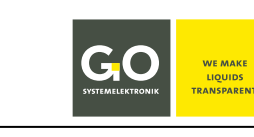

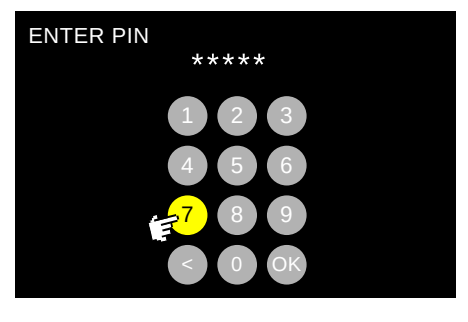

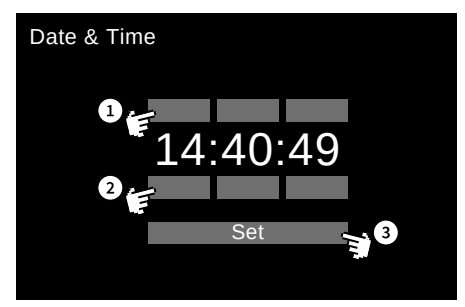

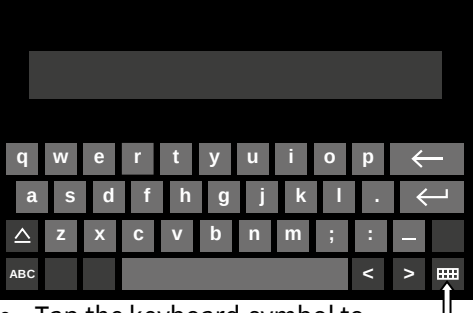

 Tap the keyboard-symbol to return to the previous display without saving an entry.

## 6 Parameter Display

## Parameters of the following can be displayed:

- the connected external sensors/actuators
- the connected internal CAN bus sensors
- the virtual (calculated) sensors
- internal temperature and air pressure sensors (depends on configuration)
- Sensor status messages

## There are five View Types of a Parameter Display:

- Sensor List View (max. 9 entries per single list)
- Single Sensor View
- 4 Sensors View (tiles)
- 6 Sensors View (tiles)
- Single Sensor Chart View of selected sensors (max. 30)

The Parameter Display in list view in alphabetical<sup>\*</sup> order of the sensor name is the factory default start display. The displayed sensors and actuators as well as the type and sequence of the Parameter Views are defined via the Parameter Display Functions. see *7.6 Parameter Display Functions* 

You can change the current view by swiping the display horizontal.

Appearance order: by example

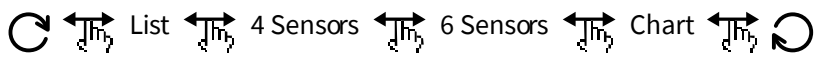

Tap on the Parameter Display Symbol to switch the cycling of the Parameter Views on and off.

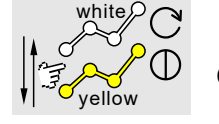

The Parameter Display Symbol is also a status indicator. **Cycling ON: white Cycling OFF: yellow** 

Cycling ON means: A Parameter View is displayed for 5 s; thereafter the display switches in a cycling way to the next Parameter View.

Swiping the display horizontal while Cycling ON switches the Cycling OFF.

## 6.1 Views of the Parameter Display

6.1.1 List View

| (1)   | < ,~~~       | \$      | A.   | (x)      | $\Diamond$ | .11      | 12:0<br>14:10:2 | 8:56<br>2022 |
|-------|--------------|---------|------|----------|------------|----------|-----------------|--------------|
| ~     | Parameter    | Value   | Unit | Date     |            | Time     | Graph           |              |
| (2)=⇒ | Air pressure | 982.59  | hPa  | 00.00.00 | 000        | 00.00.00 | $\sim$          | :            |
| C     | CPU1         | 44.66   | °C   | 00.00.00 | 000        | 00.00.00 | ~               | :            |
|       | Fan          | < 2000  | rpm  | 00.00.00 | 000        | 00.00.00 | $\sim$          | :            |
|       | ISE          | 1.00    | mg/l | 00.00.00 | 000        | 00.00.00 | $\sim$          | :            |
|       | MAIN         | 31.18   | °C   | 00.00.00 | 000        | 00.00.00 | ~~~             | :            |
|       | Temperature  | > 80.00 | °C   | 00.00.00 | 000        | 00.00.00 | ~               | :            |
|       | 3            |         | 4    | 5        | )          | 6        | 7               | 8            |
|       |              |         |      | 9        |            |          |                 |              |
|       |              |         |      |          |            |          |                 |              |

- (1) Main Menu Bar, see 5.1 Main Menu Bar
- 2 Status messages are not displayed, but are marked in colour here. see Appendix B Status Messages | green ⇒ Status No. 0 | orange ⇒ Status No. 4, 50, 51 | yellow ⇒ Status No. 57 | | blue ⇒ Status No. 60 | red ⇒ all others |
- 3 Sensor name
- (4) Measured parameter value with unit
- 5 Date of the last measurement
- (6) Time of the last measurement
- Opens a single parameter chart display with measurement values over the last 24 hours, scaled to min/max of all measurement values. Swiping horizontally shifts the x-axis. Spreading and pinching zooms the chart in and out. Tapping the display switches back to the Parameter Display in List View.
- (8) Switches to the Sensor/Actuator Service Selection Display. see 6.2 Sensor Service Selection Display
- 9 •••• Position of the current Parameter View in the sequence, swipe The to change the View.
- \* The sequence is that of the ASCII numeric value, i. e.: Special characters ⇔ numbers ⇔ capital letters ⇔ lower case letters

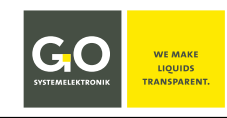

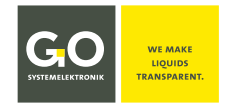

## 6.1.2 Single Sensor View

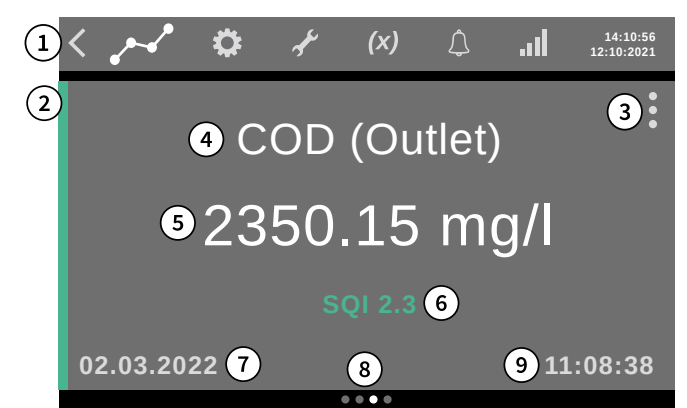

- (1) Main Menu Bar, see 5.1 Main Menu Bar
- (2) Status messages are not displayed, but are marked in colour here. see Appendix B Status Messages | green ⇒ Status No. 0 | orange ⇒ Status No. 4, 50, 51 | yellow ⇒ Status No. 57 | | blue ⇒ Status No. 60 | red ⇒ all others |
- (3) Switches to the Sensor/Actuator Service Selection Display. see 6.2 Sensor Service Selection Display
- (4) Sensor name
- 5 Measured parameter value with unit 👌 Switches to the diagram display.
- (6) SQI (Sensor Quality Index) in the case of application-specific parameters
- (7) Date of the last measurement
- 8 •••• Position of the current Parameter View in the sequence, swipe The to change the View.
- (9) Time of the last measurement

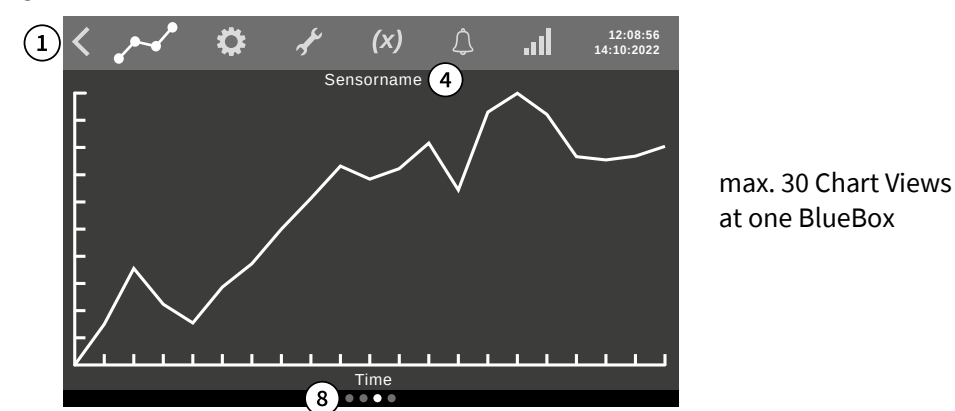

## 6.1.3 Sensor Chart View \*

X-Scale and Y-Scale as defined in 7.6.1 Dashboard Configuration Display there

CONFIG

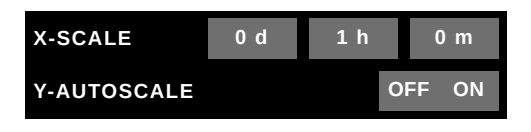

 X-SCALE: Scale of passed time as set
 Y-AUTOSCALE:
 OFF ⇔ as defined in 6.2.1 General Settings there Min Value / Max Value
 ON ⇔ Min Value / Max Value

= lowest value / highest Value of passed time as set

 $^*$  Not to be confused with the single parameter chart display, see 6.1.1 List View there  $\bigcirc$ .

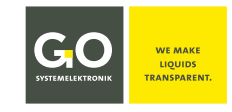

## **6.2 Sensor Service Selection Display**

Example ISE Sensor

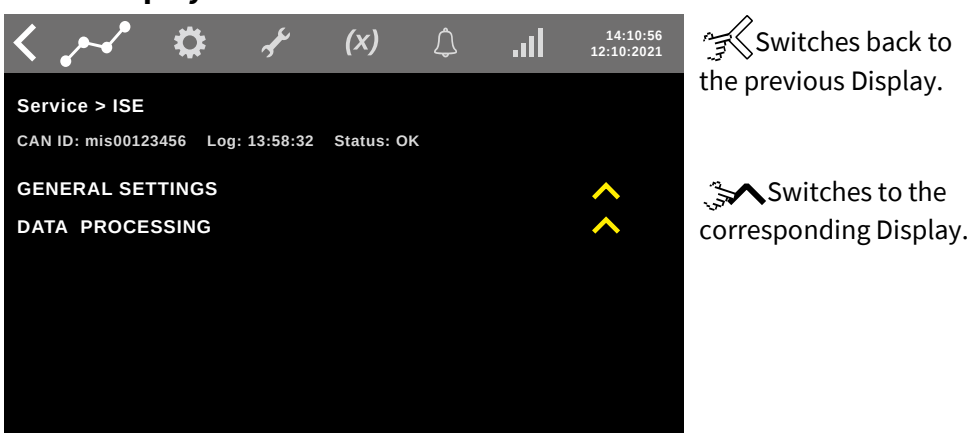

Via this display you can determine the settings of a connected sensor, calibrate it<sup>1</sup>, display its measurement value and view the current settings of the sensor. For specific settings of the connected sensor see the sensor description.

CAN ID: CAN ID of the sensor | Log: Time of the last measurement | Status: Sensor status

<sup>&</sup>lt;sup>1</sup> if applicable – see 11 Sensor Calibration

. . .

| 6.2.1 General Se                  | ettings                            |                                              |                                      |                             |                                        |
|-----------------------------------|------------------------------------|----------------------------------------------|--------------------------------------|-----------------------------|----------------------------------------|
| Service > ISE<br>General Settings | < ,~                               | l 🌣 A                                        | (x) 🗘                                | 12:30:55<br>31:05:2023      | Switches back to the previous Display. |
|                                   | Service >                          | ISE                                          |                                      |                             |                                        |
|                                   | CAN ID: mis                        | 00123456 Log: 12:29:55                       | Status: OK                           |                             |                                        |
|                                   | SETUP                              | RESET                                        |                                      | ×                           | Switches back to                       |
|                                   | Name                               | ISE                                          |                                      |                             | the Selection Display.                 |
|                                   | Parameter                          | COD                                          | Unit m                               | g/l                         | ~                                      |
|                                   | Interval [s]                       | 5                                            | Average 1                            |                             | Tap on a yellow or                     |
|                                   | Min. Value                         | 0                                            | Max Value 20                         | 000                         | grey rectangle.                        |
|                                   |                                    |                                              | Resolution 0.0                       | 91                          |                                        |
| RESET                             | Resets the ger                     | ieral settings of the                        | e sensor to the                      | factory settings            | -<br>;.                                |
| Name                              | Switches to th<br>Is queried by c  | e input of a sensor<br>other BlueBox prog    | rame. max. 2<br>grams.               | 20 characters               |                                        |
| Parameter                         | Switches to th                     | e input of the nam                           | e of the measu                       | red parameter.              | max. 20 characters                     |
| Unit                              | Switches to th<br>More than 7 chai | e input of the unit<br>acters cannot be disp | of the measure<br>played on the Blue | ment value.<br>Box display. |                                        |
|                                   |                                    |                                              |                                      |                             |                                        |

#### **Interval and Average**

Interval (Measurement Interval): Time in seconds between the end of a measurement and the end of the next measurement.<sup>1</sup> Choose the interval according to the characteristics of the sensor. Each sensor requires a certain minimum period for measuring a value. Please note the data sheet of the sensor.

Average: The measurement value is the arithmetic average of the selected number of single measurements.

Interval [s] Switches to the input of the measurement interval. see 8.2.2.1.5

Average The measurement value is the arithmetic average of the selected number of single measurements.

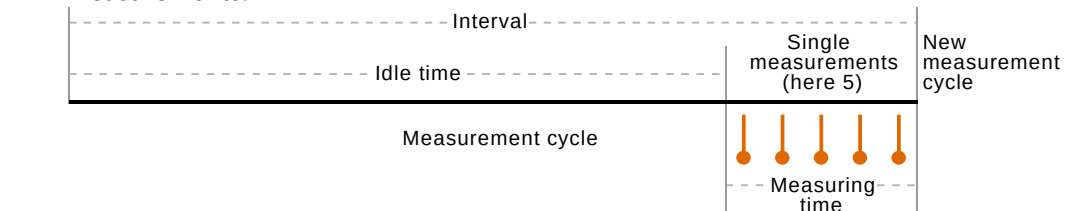

Here the arithmetic average is calculated of 5 single measurements.

| Min Value  | Switches to the input of a Measuring range. Min Value: lower limit of the measuring   |
|------------|---------------------------------------------------------------------------------------|
| Max Value  | range upper limit. Max Value: upper limit of the measuring range.                     |
|            | At underrun and overrun the Sensor Status is set to 50 or 51 (see Appendix B – Status |
|            | <i>Messages</i> ). So, it is marked by a < or > in List Views and in orange.          |
|            | The entered Min Value or Max Value is the measurement value.                          |
| Resolution | Switches to the input of the measurement resolution.                                  |
|            | Input 1 corresponds to decimal place = 0 in the Sensor setup of AMS <sup>2</sup> ,    |
|            | Input 0.1 corresponds to decimal place = 1 in the Sensor setup of $AMS^2$ , etc.      |

<sup>&</sup>lt;sup>1</sup> The measurement interval is calculated in advance from the set interval time, the number of individual measurements and the properties of the sensor. This results in a low time drift of the recording times of the measurement values. <sup>2</sup> The program AMS is part of the BlueBox PC Software.

6.2.2 Data Processing

Service > ISE Data Processing

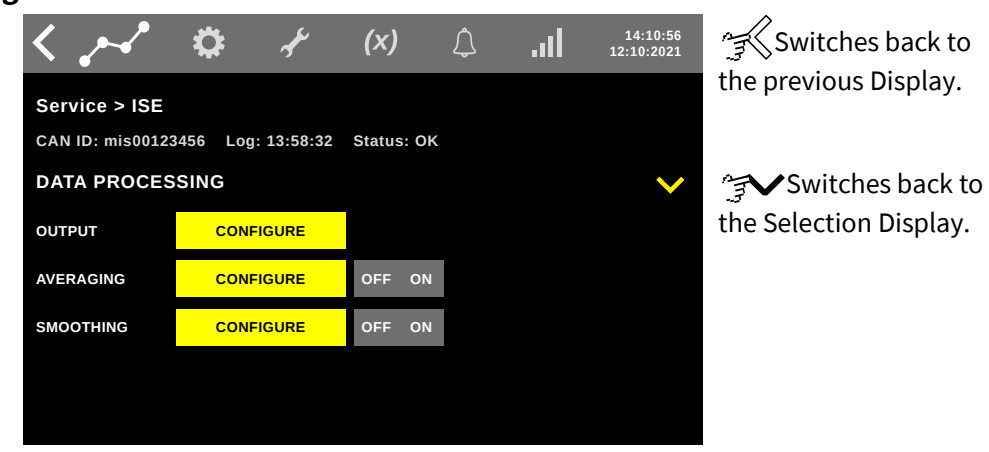

Tap on **CONFIGURE** opens the corresponding display.

Tap on OFF ON disables and enables the corresponding function. see next pages

## 6.2.2.1 Data Processing Output

Service > ISE Data Processing Output

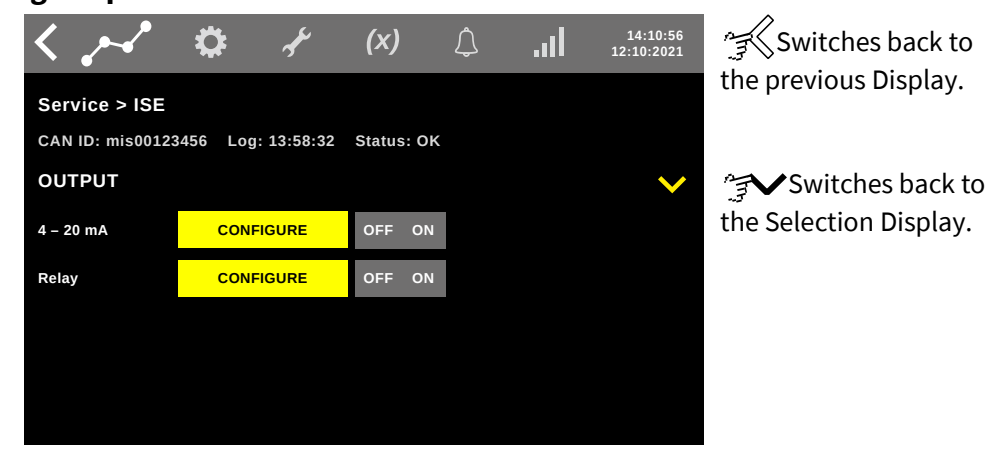

Tap on **CONFIGURE** opens the corresponding display.

Tap on OFF ON disables and enables the corresponding function. see next pages

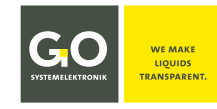

#### BlueBox R1 and Panel

Service > ISE Data Processing Output 4 – 20 mA

Service > ISE

**Output Relay** 

**Data Processing** 

| < ٫~          | ۵           | ŕ        | <b>(x)</b>  | <b>I</b> I. | 14:10:56<br>12:10:2021 | Switches back to      |
|---------------|-------------|----------|-------------|-------------|------------------------|-----------------------|
| Service > IS  | Ξ           |          |             |             |                        | the previous Display. |
| CAN ID: mis00 | 123456 Log: | 13:58:32 | Status: OK  |             |                        |                       |
| OUTPUT 4-2    | 0mA         |          |             |             |                        |                       |
| Output        |             |          | 1           |             | 2                      |                       |
| 4mA value     | 0 mg/l      | 3        | 20mA value  | 0 mg/l      | 4                      |                       |
| Error current | 0 mA        | 5        | Offset      | 0 mA        | 6                      |                       |
| Linear 🗸      | logarithmic | 3        | logarithmic | 4           | 7                      |                       |

- (1) Opens a display for selecting the name of a current output whose current values are controlled by the sensor values.
- (2) Opens a display for selecting the serial number of a current output whose current values are controlled by the sensor values.
- (3) Sets a sensor measurement value that corresponds to the 4 mA current value.
- (4) Sets a sensor measurement value that corresponds to the 20 mA current value.
- (5) Sets an error output current value in mA.
- (6) Sets an offset value in mA for adaption to a control room.
- (7) Determines the output scale.
  - Linear ⇒ linear
  - logarithm 3  $\Rightarrow$  logarithmically over 3 decades
  - logarithm 4  $\Rightarrow$  logarithmically over 4 decades

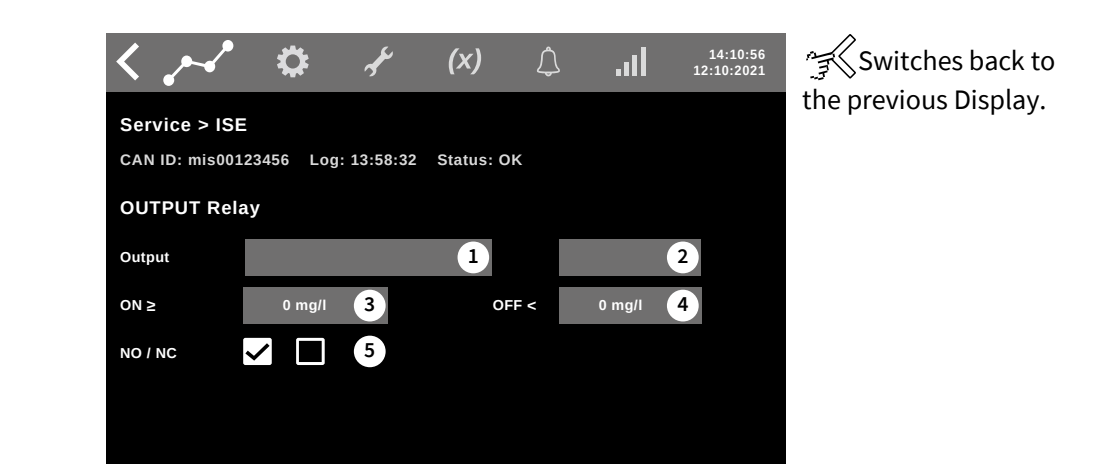

- (1) Opens a display for selecting the name of a relay whose switching status is controlled by the sensor values.
- 2 Opens a display for selecting the serial number of a relay whose switching status is controlled by the sensor values.
- (3) The relay switches at a sensor measurement value  $\geq$  to the value set here.
- (4) The relay switches at a sensor measurement value < to the value set here.
- (5) Sets the relay contact type to normally open (NO) or normally closed (NC).

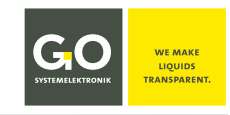

## 6.2.2.2 Data Processing Averaging

Service > ISE Data Processing Averaging

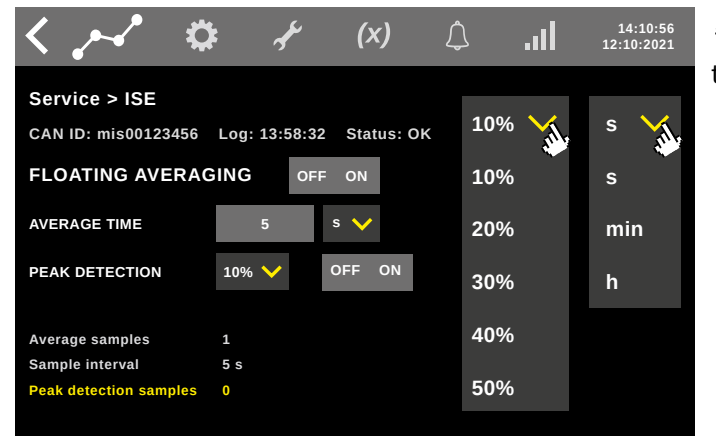

Switches back to the previous Display.

Via this display you can determine, how a moving average over the time is calculated and how outliers are suppressed.

If the moving average is enabled, the output sensor measurement value is calculated as a moving average of measured values recorded in the Average Time.

This function is used to smooth measurement series.

**FLOATING AVERAGE** Tap on **OFF** ON disables and enables the averaging.

- AVERAGE TIME The time unit [s, min, h] is determined by selection in the drop-down list "♂✓. The moving average is calculated from the measured values recorded in the Average Time. The number of measured values at a given Average Time depends on the measurement interval (see 6.2.1). With a double measurement interval (Average Time = 2x measurement interval) two measured values are taken into account, with a triple measurement interval three and so on. This means, that only an integer multiple of the measurement interval is effective. Other values are taken as the next largest integer multiple of the measurement interval (see 6.2.1). An Average Time of 1xmeasurement interval is ineffective.
- **PEAK DETECTION** Input of the **type of outlier/peak detection**, the unit is determined by selection in the drop-down list **S**.

#### Type of peak detection

Tap on OFF ON disables and enables the peak detection.

The measurement values are sorted by size.

- **10%** The lower and upper 10 percent by number are removed and the arithmetic mean is calculated.
- **20%** The lower and upper 20 percent by number are removed and the arithmetic mean is calculated.
- **30%** The lower and upper 30 percent by number are removed and the arithmetic mean is calculated
- **40%** The lower and upper 40 percent by number are removed and the arithmetic mean is calculated
- **50%** The calculated mean is the median of all n values.

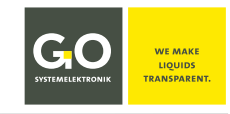

## 6.2.2.3 Data Processing Smoothing

| Service > ISE          |
|------------------------|
| <b>Data Processing</b> |
| Smoothing              |

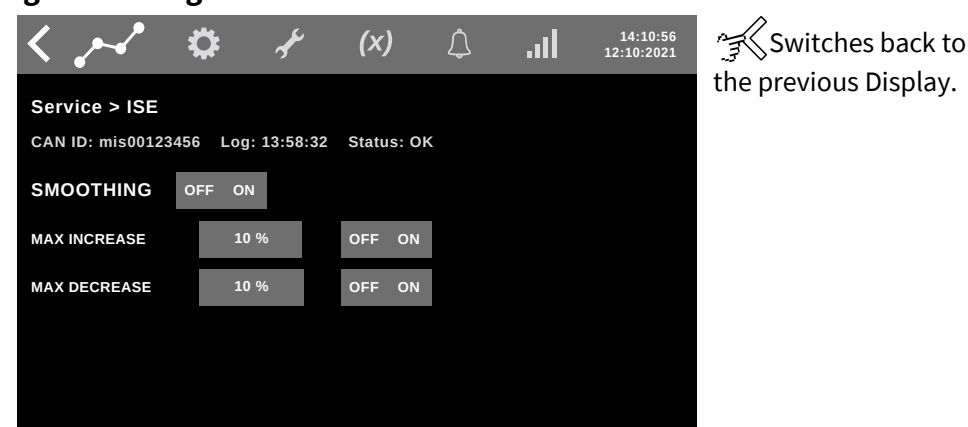

Here you can define how the curve of the sensor measurement values is smoothed by a digital filter.

Calculation formula: Measvalue = Measvalue\_{old} x (1 - maxvalue/100) + (Measvalue\_{new} x maxvalue /100)

| SMOOTHING    | Tap on OFF ON disables and enables all smoothing.                                                                                                    |
|--------------|----------------------------------------------------------------------------------------------------|
| MAX INCREASE | Opens the standard numeric input display for the input of a percentage value for the increasing case.<br>Tap on OFF ON disables and enables the increase smoothing. |
| MAX DECREASE | Opens the standard numeric input display for the input of a percentage value for the decreasing case.<br>Tap on OFF ON disables and enables the decrease smoothing. |

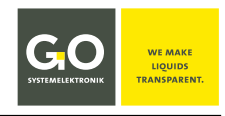

## 7 The System Display

Call-up with (2) in the Main Menu Bar. The System Menu with its vertical System Menu bar appears.

Switches back to the previous Display.

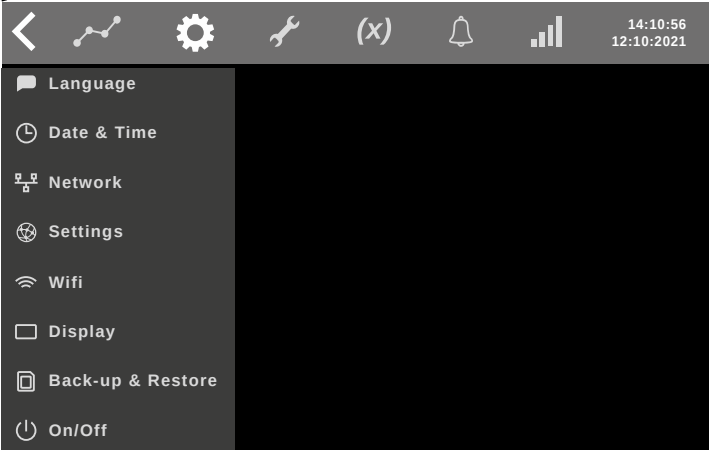

#### Vertical System Menu bar

| Language        | Switches to the language setting menu, see 7.1 Language.                                                                     |
|-----------------|----------------------------------------------------------------------------------------------------|
| Date & Time     | Switches to the Date & Time menu, see 7.2 Date & Time.                                                                       |
| Network         | Switches to the Network menu, see 7.3 Network.                                                                               |
| Settings        | Modem Setup   Cloud Setup   Connectivity Setup   GPS Setup   CAN bus setup see <i>7.4 Settings Selection Display</i>         |
| Wi-Fi           | Switches to the Wi-Fi Setup Menu, see 7.5 Wi-Fi Setup                                                                        |
| Display         | Switches to the Parameter Display Functions, see 7.6 Parameter Display Functions                                             |
| Back-up & Reset | Configuration Back-up Import/Export   Reset to Factory Settings    Firmware Update   Database Export see 7.7 Back-Up / Reset |
| On/Off          | Shutdown – Restart – Lock – Unlock see 7.8 Shutdown – Restart – Lock – Unlock                                                |

#### 7.1 Language

Here you can select the display language.

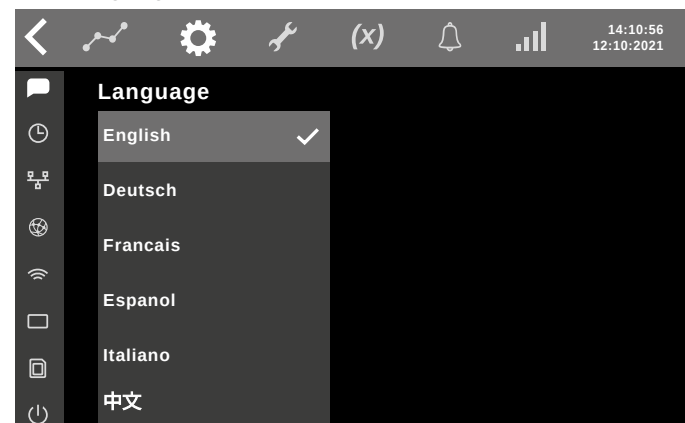

The default language is English; German can be selected as an alternative language. All other languages are not yet realised.

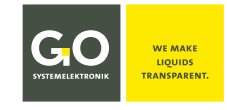

#### 7.2 Date & Time

| <   | ~           | <b>¢</b> | £       | (x)    | Ĵ       | 1         | 14:10:56<br>12:10:2021 |
|-----|-------------|----------|---------|--------|---------|-----------|------------------------|
|     | Date & Tir  | me       |         |        |         |           |                        |
| ٩   | Time        | 1        | 3:01:56 | Da     | te      | 11:03:202 | 22                     |
| 뫄   |             |          |         |        |         |           |                        |
| Ø   | Timezone    |          |         | Europe | /Berlir | ı         |                        |
| ((r | Timeserver  |          |         |        |         |           |                        |
|     | THICSCI VCI |          |         |        |         | _         |                        |
| ٥   | Automatic D | ST OF    | FON     |        |         | Summertin | ne 🗸                   |
| Ċ   |             |          |         |        |         |           |                        |

Time Switches to the standard date/time input display, see 5.2 Standard Input Displays.

**Date** Switches to the standard date/time input display, see *5.2 Standard Input Displays*.

- TimezoneSwitches to the time zone input scroll display.<br/>Scroll by swiping, and then select the appropriate time zone by tapping:<br/>The time zone is set.TimeserverSwitches to the standard alphanumeric input display, see 5.2 Standard Input Displays.
  - After setting a URL (web address) or an IP address of a time server, the BlueBox automatically synchronizes its system time with the time server. GO Systemelektronik provides a time server under the URL "ntp.go-sys" (IP address 212.51.30.18) – the only requirement here is that the BlueBox has Internet access. Synchronization is performed using the NTP protocol.

Automatic DST Daylight Saving Time ON/OFF

Summertime/Wintertime Status indicator and at DST OFF a toggle switch button.

## 7.3 Network

| <              | مہم     | ¢            | ŧ.   | ج <b>و</b> |      | (x)  | Ĺ    | ]    | l    |   | 14:08:2<br>0:05:202 | 26<br>23 |
|----------------|---------|--------------|------|------------|------|------|------|------|------|---|---------------------|----------|
|                | Networ  | k            |      |            |      |      |      |      |      |   |                     |          |
| ७              | Enable  | $\checkmark$ | DHO  | СР         |      |      |      |      |      |   |                     |          |
| 모모             | IP      | 192          | 168  | 1          | 167  | I 24 | l.   |      |      |   |                     |          |
| Ō              | Gateway | 192          | 168  | 1          | 1    |      |      |      |      |   |                     |          |
| $\mathfrak{O}$ | DNS     | 192          | 168  | 1          | 1    |      |      |      |      |   |                     |          |
| ((r            | Enable  | <b>&gt;</b>  | Au   | to 🗸       |      | DHCP | V6   |      |      |   |                     |          |
|                | IP      | 0000         | 0000 | 0000       | 0000 | 0000 | FFFF | C0A8 | 01A7 | 1 | 64                  |          |
|                | Gateway |              |      |            |      |      |      |      |      |   |                     |          |
|                | DNS     |              |      |            |      |      |      |      |      |   |                     |          |
| Ċ              |         |              |      |            |      |      |      |      |      |   |                     |          |

| IPv4                          | Input of IP addresses see 5.2 Standard Input Displays.                                                                                                    |
|-------------------------------|----------------------------------------------------------------------------------------------------|
| Enable                        | Enables and disables the IPv4 connection.<br>You can use the IPv4 connection with or without the IPv6 connection.                                                                                                    |
| DHCP                          | The IP address is set via the DHCP protocol when the BlueBox starts. Right of the IPv4 input fields lock symbols appear, with means that no entries are possible.                                                                                                    |
| IP and Netmask<br>IP4 [CDIR*] | Switches to the input of the local IP4 address and netmask which identifies the<br>BlueBox on your local network.<br>Here you can enter the IP4 address in the first four input fields and the netmask<br>in the last input field.<br>The IP address and the netmask are configured at the factory.<br>see <i>Appendix A – The Configuration Data Sheet</i><br>The current setting is displayed. |
| Gateway                       | Switches to the input of the IP address of the device, which executes the connection to other networks.<br>If the BlueBox shall communicate via the LAN connection with other networks, enter the IP address of the device that executes the connection (another BlueBox, routers, servers, etc.).<br>The current setting is displayed.                                                          |
| DNS                           | Switches to the input of a DNS server.<br>If the BlueBox is connected to the Internet via a router or similar and not via an internal<br>modem and if you use names and not IP addresses for Internet addresses, then a DNS<br>server must be entered here in the BlueBox.                                                                                                    |

<sup>\*</sup> Classless Inter-Domain Routing  $24 \triangleq 255.255.255.0$ 

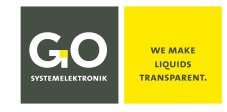

| IPv6                          | Input of IP addresses see 5.2 Standard Input Displays.                                                                                                    |
|-------------------------------|----------------------------------------------------------------------------------------------------|
| Enable                        | Enables and disables the IPv6 connection.<br>You can use the IPv6 connection with or without the IPv4 connection.                                                                                                    |
| Auto                          | Sets the local IPv6 address.                                                                                                    |
| DHCPv6                        | The IPv6 address is set via the DHCPv6 protocol when the BlueBox starts. Right of the IPv4 input fields lock symbols appear, with means that no entries are possible.                                                                                                    |
| IP and Netmask<br>IP6 [CDIR*] | Switches to the input of the local IP6 address and netmask which identifies the<br>BlueBox on your local network.<br>Here you can enter the IP6 address in the first eight input fields and the netmask<br>in the last input field.<br>The IP address and the netmask are configured at the factory.<br>see <i>Appendix A – The Configuration Data Sheet</i><br>The current setting is displayed. |
| Gateway                       | Switches to the input of the IP address of the device, which executes the connection to<br>other networks.<br>If the BlueBox shall communicate via the LAN connection with other networks, enter<br>the IP address of the device that executes the connection (another BlueBox, routers,<br>servers, etc.).<br>The current setting is displayed.                                                  |
| DNS                           | Switches to the input of a DNS server.<br>If the BlueBox is connected to the Internet via a router or similar and not via an internal<br>modem and if you use names and not IP addresses for Internet addresses, then a DNS<br>server must be entered here in the BlueBox.                                                                                                    |

<sup>\*</sup> Classless Inter-Domain Routing

## 7.4 Settings Selection Display

| <        | $\sim$   | \$      | چې  | (X) | Ĵ | .ul | 14:10:56<br>12:10:2021 |
|----------|----------|---------|-----|-----|---|-----|------------------------|
|          | SETTING  | S       |     |     |   |     |                        |
| ╚        | MODEM SE | TUP     |     |     |   |     | $\checkmark$           |
| 뫄        | CLOUD SE | TUP     |     |     |   |     | $\checkmark$           |
| <b>B</b> | CONNECTI | VITY SE | TUP |     |   |     | $\checkmark$           |
| (((      | GPS SETU | P       |     |     |   |     | $\checkmark$           |
|          | CAN-BUS  | SETUP   |     |     |   |     |                        |
|          |          |         |     |     |   |     |                        |
| 0        |          |         |     |     |   |     |                        |

Switches to the corresponding Display.

The following menus are used for various settings.

Prerequisite is an internet connection via the network cable on the BlueBox or an internet connection via an internal or external\* UMTS modem (see 7.4.1 Internet Modem Setup).

## 7.4.1 Settings Modem

|           | SETTINGS > MODEM                                                                                                    |
|-----------|----------------------------------------------------------------------------------------------------|
|           | Ф                                                                                                    |
|           | Enabled Enable routing                                                                                                 |
|           | APNe web.telco.com PIN 1234                                                                                            |
|           | 🚖 User Passwort                                                                                                    |
|           | State: disabled RX/TX 0.00 kB / 0.00 kB                                                                                |
|           | SMS send SMS recieve                                                                                                   |
|           | () Send/Receive 0 / 0                                                                                                  |
|           | Switches back to the Selection Display.                                                                                |
| le        | Enables and disables the modem connection.                                                                             |
|           | Switches to the input of the Access Point Name. The current sett                                                       |
|           | Switches to the input of the PIN number of a modem.                                                                    |
|           | <b>Note on a possible operation error:</b> When starting a Blue the SIM card must be deactivated to avoid a PIN error. |
|           | Switches to the input of the Username (Login name). The current                                                        |
| rd        | Switches to the input of the Password (Login password)                                                                 |
| nd        | Enables and disables the SMS sending.                                                                                  |
| S receive | Enables and disables the SMS receiving.                                                                                |

\* External modems are not supported by GO Systemelektronik.

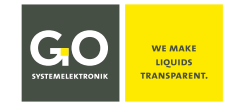

#### 7.4.2 Settings Cloud

| × \$               | ا عمر                                                                                                    | (x) ()                                                                                                    | 16:25:18<br>31:05:2023                                                                                                    |
|--------------------|----------------------------------------------------------------------------------------------------|----------------------------------------------------------------------------------------------------|----------------------------------------------------------------------------------------------------|
| SETTINGS > C       | LOUD                                                                                                    |                                                                                                    |                                                                                                    |
| Auto configuration |                                                                                                    |                                                                                                    | ^                                                                                                    |
| Gateway enabled    |                                                                                                    |                                                                                                    |                                                                                                    |
| Hostname w         | eb.telco.com                                                                                                    | Passwort                                                                                                    |                                                                                                    |
| State: Disabled    |                                                                                                    | RX/T                                                                                                    | X 0.00 kB / 0.00 kB                                                                                                    |
|                    |                                                                                                    |                                                                                                    |                                                                                                    |
| UDP transmit       | UD                                                                                                    | P receive                                                                                                    |                                                                                                    |
| Hostname           |                                                                                                    | Password                                                                                                    |                                                                                                    |
|                    | SETTINGS > C         Auto configuration         Gateway enabled         Hostname       w         State: Disabled         UDP transmit         Hostname | SETTINGS > CLOUD   Auto configuration   Gateway enabled   Hostname   web.telco.com   State: Disabled   UDP transmit   Hostname | Image: Settings > CLOUD   Auto configuration   Gateway enabled   Hostname   web.telco.com   Passwort   State: Disabled   RX/T |

Switches back to the Selection Display.

Auto configuration Enables and disables the auto configuration.

- **Gateway enabled** Enables and disables the auto configuration. The current setting is displayed.
- Hostname Switches to the input of the Hostname.
- Password Switches to the input of the Gateway Password.
- UDP transmitEnables and disables UDP transmitting and receiving.UDP receiveThe UDP\* settings are necessary for the transmission of measurement data from and<br/>to a PC (e.g. for the online data service BlueGate).
- HostnameHere you can enter the IP address of the destination computer in the Internet, to which<br/>the measuring data is transmitted. The UDP protocol via port 14112 is used for the<br/>transmission. The current IP address is displayed.<br/>If an access to the BlueGate server has been ordered from GO Systemelektronik, the IP<br/>address is set to the standard address 212.51.30.18 on delivery of the BlueBox.
- PasswordSwitches to the input of the encryption password.Image: Only enter the encryption password if GO Systemelektronik requires you to do so.

\* UDP = User Datagram Protocol

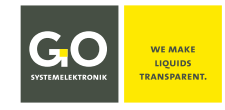

#### 7.4.3 Settings Connectivity

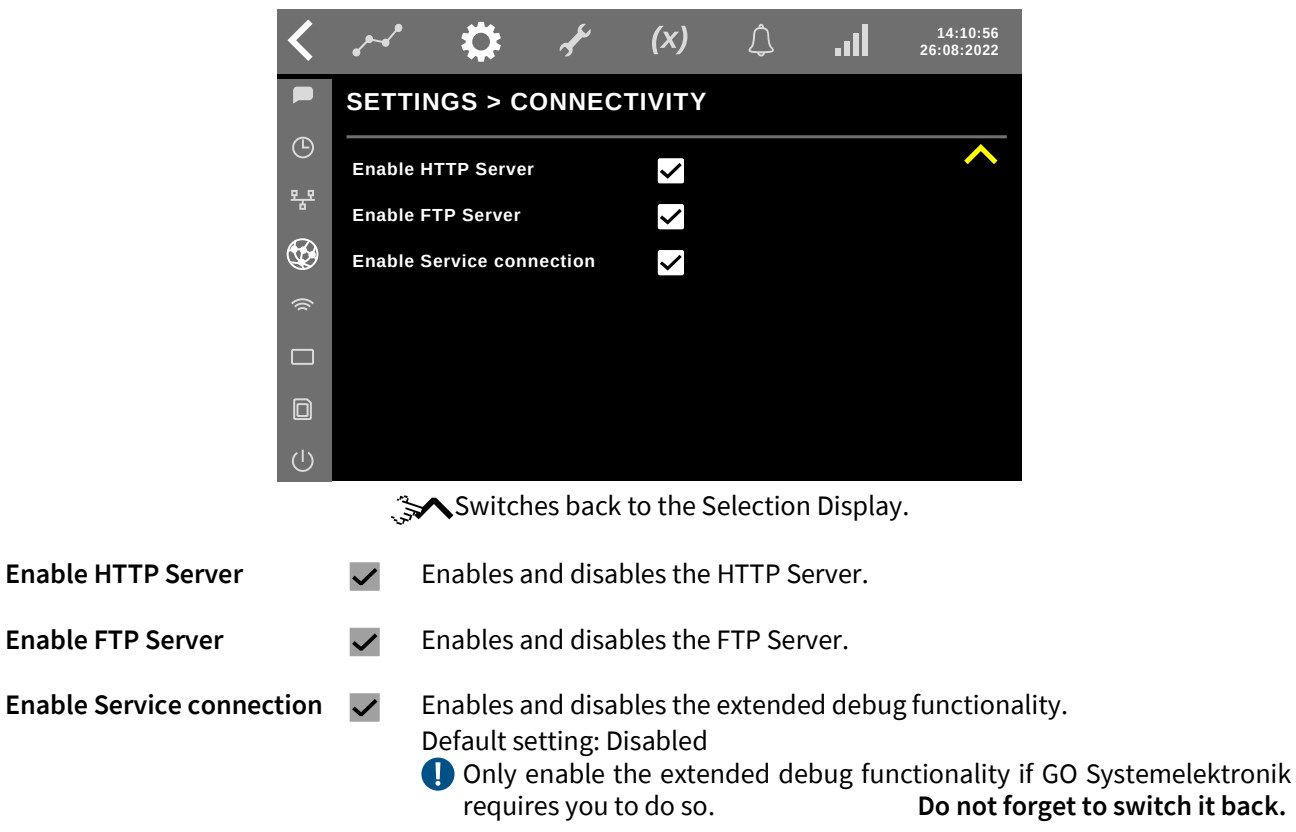

## 7.4.4 Settings GPS

|                   | <            | محم                                                                      | \$                   | چه                                     | (x)                   | Ĵ                    | l                   | 14:10:5<br>12:10:202 | 6<br>1   |
|-------------------|--------------|--------------------------------------------------------------------------|----------------------|----------------------------------------|-----------------------|----------------------|---------------------|----------------------|----------|
|                   |              | SETTIN                                                                   | IGS > GI             | PS                                     |                       |                      |                     |                      |          |
|                   | ۵<br>۲       | Enable                                                                   | GPS 🗸                | Ena                                    | able timese           | erver 🗸              |                     | ^                    | <b>`</b> |
|                   | ; 🗆 🗌 ») 🚱 i | Time/Da<br>Longitu<br>Latitude<br>Altitude<br>Speed<br>HDOP<br>Satellite | ute [GMT]<br>de<br>e | 00:(<br>0 °<br>0 m<br>0 m<br>0.0(<br>0 | 00:00 00.00<br>/s     | .0000                |                     |                      |          |
|                   | Ū            | e They                                                                   | Switch               | es back                                | to the S              | election             | Display             |                      |          |
| Enable GPS        |              | ✓ E<br>If                                                                | nables ai<br>enabled | nd disat<br>, the GP                   | oles the<br>S data is | GPS fun<br>s display | ctions.<br>/ed belo | w.                   |          |
| Enable timeserver |              | ✓ T                                                                      | he GPS ti            | ime is u                               | sed as ti             | me sign              | al.                 |                      |          |

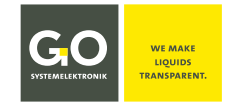

#### 7.4.5 Settings CAN bus

| <   | ~ 🌣              | ₹ <sup>E</sup> | (x)    | Ĵ | .11 | 14:10:56<br>26:08:2022 |
|-----|------------------|----------------|--------|---|-----|------------------------|
|     | SETTINGS > CC    | ONNEC          | τινιτγ |   |     |                        |
| •   | CAN-BUS disabled |                |        |   |     | ^                      |
| *** | CAN-BUS enabled  |                |        |   |     |                        |
| ۲   | CAN-BUS search   | $\checkmark$   |        |   |     |                        |
| ()  |                  |                |        |   |     |                        |
|     |                  |                |        |   |     |                        |
| D   |                  |                |        |   |     |                        |
| Ċ   |                  |                |        |   |     |                        |

Switches back to the Selection Display.

| Radi             | o butto      | ns                                      |
|------------------|--------------|-----------------------------------------|
| CAN-BUS disabled | $\checkmark$ | Enables and disables the CAN bus.       |
| CAN-BUS enabled  | $\checkmark$ | Enables the CAN bus.                    |
| CAN-BUS search   | $\checkmark$ | Searches for connected CAN bus devices. |

**Background:** When the BlueBox boots with <CAN-BUS enabled>, the system first searches for sensors/actuators on CAN bus modules. If nothing is found here, the system stops the boot procedure and an error message occurs. Other sensors (internal sensors and Modbus sensors) are not recognised.

When there are no CAN bus modules at the BlueBox, there are two suitable settings here.

- 1. <CAN-BUS disabled> Disables the CAN bus, then the search does not take place and other sensors are recognised.
- 2. <CAN-BUS search> Enables the non-mandatory CAN bus search, then the search continues after no CAN bus module has been detected.

The first setting has the advantage that the BlueBox starts approx. 10 seconds faster.

The second setting has the advantage that CAN bus sensors connected later are recognised immediately.

In case of doubt, choose <CAN-BUS search>.

## 7.5 Wi-Fi Setup

| <   | ~ \$                        | <b>k</b>     | (x) | Ĵ        | 1          | 16:01:56<br>08:11:2022 |  |  |  |
|-----|-----------------------------|--------------|-----|----------|------------|------------------------|--|--|--|
|     | Wi-Fi SETU                  | P            |     |          |            |                        |  |  |  |
| Ů   |                             |              |     |          |            |                        |  |  |  |
| 모공모 | Enabled 🗸 Access Point Mode |              |     |          |            |                        |  |  |  |
| Ø   | SSID                        | gosys        |     |          |            |                        |  |  |  |
| (   | Password                    | ord Password |     |          |            |                        |  |  |  |
|     | Offline                     |              |     | RX/TX 0. | 00 kB / 0. | 00 kB                  |  |  |  |
|     | IPv4                        |              |     |          |            |                        |  |  |  |
| Ċ   | IPv6                        |              |     | Sen      | d/Receiv   | e 0 / 0                |  |  |  |

| Enabled                 | Enables and disables the Wi-Fi connection.                                                                                                    |
|-------------------------|----------------------------------------------------------------------------------------------------|
| Access Point Mode       | Enables and disables the Access Point Mode.                                                                                                    |
| SSID                    | Switches to the entry of the wireless network name.<br>The current setting is displayed.                                                                                              |
| Password                | Switches to the input of the wireless network password.<br>The current setting is displayed.<br><b>The password must have at least 8 characters. If not, an error message occurs.</b> |
| Offline<br>IPv4<br>IPv6 | Connection status information                                                                                                    |

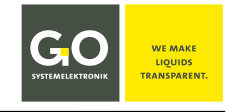

see also 6 Parameter Display

#### 7.6 Parameter Display Functions

#### 7.6.1 Display Colours and Power Saving

| <   | ≁ 🌣 ≁ (x) 🗘II 20:32:44<br>24:05:2023    | <  | ~       | \$        | Ł        | (x)        | ¢        | .ıl   | 10:32:44<br>24:05:2023 |
|-----|-----------------------------------------|----|---------|-----------|----------|------------|----------|-------|------------------------|
|     | System                                  |    | System  |           |          |            |          |       |                        |
| ٩   | Dashboard setup 🔗 DARK 🗸                | G  | Dashb   | oard setu | p        | ی<br>انا 🕞 | HT 🗸     |       |                        |
| 뫅굲뫄 |                                         | 뫄  |         |           |          | ~          |          |       |                        |
| Ø   | Power saving                            | -  | Power s | aving     |          |            |          |       |                        |
| ()  | Enable Start 20:00 End 05:00            | () | Enable  | Sta       | art 20:0 | 0 Er       | nd 05:00 |       |                        |
|     | Non work days                           |    | Non wor | 'k days   |          |            |          |       |                        |
| D   | Sunday 🗌 Monday 📄 Tuesday 📄 Wednesday 📄 |    | Sunday  | Mon       | iday 🗌   | Tuesday    | We We    | dnesd | ay 🔲                   |
| Ċ   | Thuesday 🗋 Friday 🗋 Saturday 🗋          | Ċ  | Thuesda | y 🔲 F     | riday 🔲  | Saturda    | ay 🗖     |       |                        |

#### **Display Colours Dark**

**Display Colours Light** 

Here you can change the display colours with the DARK  $\Leftrightarrow$  LIGHT Button, the Button is also a status indicator. The power saving function enables you, to limit the display operating day time and the display operating days.

## 7.6.2 Dashboard Setup Display

There are five View Types of a Parameter Display:

- Sensor list
- Single Sensor
- 4 Sensors (tiles)
- 4 Sensors View of selected sensors

Single Sensor View of a selected sensor

List View of selected sensors

- 6 Sensors (tiles) 6 Sensors View of selected sensors
- Single Sensor Chart
- Single Sensor Chart View of a selected sensor<sup>1</sup>

The Parameter Display in list view in alphabetical<sup>2</sup> order is the factory default start display.

The displayed sensors and actuators as well as the single view type and the sequence of the view types are defined via the Dashboard Configuration Display. see 7.6.3 below

- i) You can reset the parameter display to the factory setting. see 7.7 Back-Up / Reset
- You can export the current setting as part of the configuration back-up and then import it again. see 7.7 Back-Up / Reset

| <   | محمو      | \$ | - AF  | (X) | ¢    |    |     | 12:43<br>09:05:2 | 7:38<br>023 |
|-----|-----------|----|-------|-----|------|----|-----|------------------|-------------|
|     | Туре      |    | Alias |     | Page | Or | der |                  |             |
| ╚   | Sensorlis | t  |       |     | 1    |    | ↓   | :                |             |
| 뫄뫄  | Single    |    |       |     | 2    | 1  | ↓   | :                |             |
| R   | 4 Sensor  | S  |       |     | 3    | 1  | ↓   | :                |             |
| Ø   | 6 Sensor  | S  |       |     | 4    | 1  | ↓   | :                |             |
| ((r | Chart     |    |       |     |      | 1  |     | :                |             |
|     |           |    |       | +   |      |    |     |                  |             |
| ٥   |           |    |       |     |      |    |     |                  |             |
| ப   |           |    |       |     |      |    |     |                  |             |

- Type List of the view types of the current Parameter Display
- Alias Alias name of a view type
- Page Position in the appearance order
- **Order ^** Moves the corresponding view type up or down one column.
  - Switches to Dashboard Configuration Display. see 7.6.1 below
    - Switches to the Select Dashboard Type Display. see 7.6.2 below

<sup>2</sup> The sequence is that of the ASCII numeric value, i. e.: Special characters ⇔ numbers ⇔ capital letters ⇒ lower case letters

<sup>&</sup>lt;sup>1</sup> max. 30 Chart Views at one BlueBox

#### 7.6.3 Dashboard Configuration Display

This function display allows you to assign a name to a parameter display, to define the view type, the displayed sensors and the display sequence, as well as to delete the parameter display.

| < ~ \$      | 🄃 🖈        | (x)  | ¢  | .11 | 14:10:56<br>12:10:2021 |
|-------------|------------|------|----|-----|------------------------|
| DASHBOARD C | ONFIGURATI | ON   |    |     |                        |
| ALIAS       |            |      |    |     |                        |
| ТҮРЕ        | Sensorlist | CONF | IG |     |                        |
| PAGE ORDER  | 1          |      |    |     |                        |
|             |            |      |    |     |                        |
|             | DELET      | re i | ОК | NE  | хт                     |
|             |            |      |    |     |                        |

😭 Tap on a red or grey rectangle.

| ALIAS      | Switches to the input of a name for the view type.                                                |
|------------|---------------------------------------------------------------------------------------------------|
| ТҮРЕ       | Switches to the input of the view type. see 7.6.2 below<br>The button is also a status indicator. |
| CONFIG     | Switches to the settings of the current parameter display.                                        |
| PAGE ORDER | Switches to the input of the Position in the appearance order.                                    |
| DELETE     | Deletes the Parameter Display after a prompt.                                                     |
| ОК         | Saves the settings.                                                                               |
| NEXT       | Switches to the configuration display of the next Parameter Display, if existing                  |
|            |                                                                                                   |

### 7.6.4 Select Dashboard Type Display

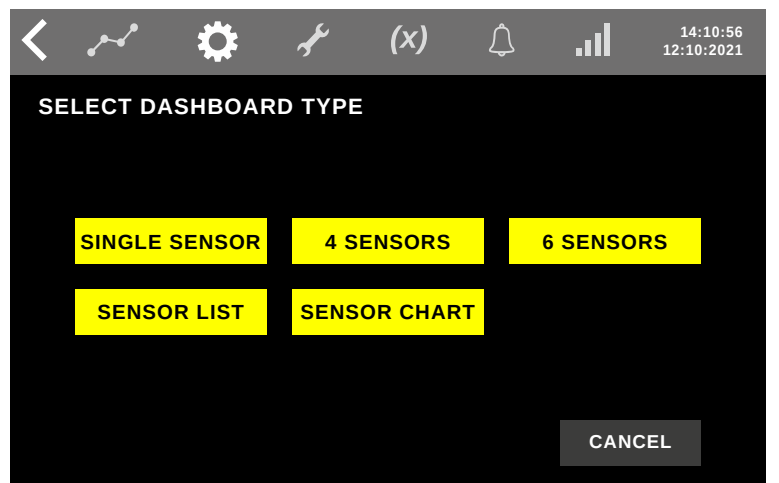

Here you have 5 yellow buttons for the 5 Parameter Display View Types. Tapping on one of these buttons will define the view type and opens the Sensor Allocation Table Display of the current Parameter Display. Tapping on the CANCEL button switches back to the Parameter Display Functions.

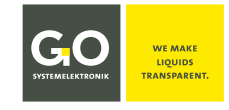

#### 7.7 Back-Up / Reset

| BACK-UP/RESET (R12345)           |          |
|----------------------------------|----------|
| (S)                              |          |
| Configuration Back-up            |          |
| IMPORT                           |          |
|                                  |          |
| 😞 Factory Settings RESET         |          |
| Firmware/License i UPDATE        |          |
| Database EXPORT Last Export: 03. | .11.2022 |
| RESET                            |          |

 $\frac{1}{2}$  Tap on a yellow or red rectangle.

**Configuration Back-up EXPORT** The export function stores all configuration settings (all but measurement data and spectra) into a bsb<sup>1</sup>-file on the first level of a connected USB stick<sup>2</sup>.

> **IMPORT** The import function loads the Configuration Back-up from a bsb<sup>1</sup>file on the first level of a connected USB stick<sup>2</sup>.

> A selection list with date and time of the bsb-files on the USB stick appears, select a bsb-file. A selection display appears.

| <          | × 🌣                                 | م <b>و</b> ر | (x) | $\bigtriangleup$ | .11 | 14:10:56<br>12:10:2021 |
|------------|-------------------------------------|--------------|-----|------------------|-----|------------------------|
|            | IMPORT BACKUP<br>BACKUP: 09.08.2022 | 12:49:04     |     |                  |     |                        |
| <u>9 9</u> | PLC settings                        | OFF          | ON  |                  |     |                        |
| 4          | AMS settings                        | OFF          | ON  |                  |     |                        |
| Ø          | Dashboard settings                  | OFF          | ON  |                  |     |                        |
| ()(        | Modbus settings                     | OFF          | ON  |                  |     |                        |
|            | System settings                     | OFF          | ON  |                  |     |                        |
|            | Samples                             | OFF          | ON  |                  |     |                        |
| (1)        |                                     |              |     | CANCE            | L   | ок                     |

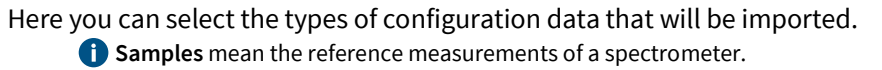

**Factory Settings** RESET Resets, after a confirmation, the BlueBox to the factory settings.

Firmware/ Tap on **i** opens the Firmware Info Display License

Via the Firmware Info Display you get information about the current firmware version and the license conditions.

UPDATE opens a function display with buttons:

| Check for new Firmware | The BlueBox searches in the Internet for a new firmware version | on. |
|------------------------|-----------------------------------------------------------------|-----|
|------------------------|-----------------------------------------------------------------|-----|

Check for new License

The BlueBox searches in the Internet for a new license.

Precondition is an active Internet connection.

Update from USB flash drive The BlueBox searches on a connected USB stick<sup>2</sup>. For more information contact GO Systemelektronik.

(i) Never interrupt the power supply during the update process.

<sup>1</sup> BlueBox System Backup

<sup>2</sup> strictly speaking: USB storage device

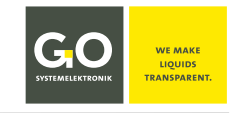

### Database

EXPORT

Opens a function display. The function transfers measurement data and the system log as csv-files to a connected USB stick. **(i)** The USB stick must be formatted in FAT/FAT32.

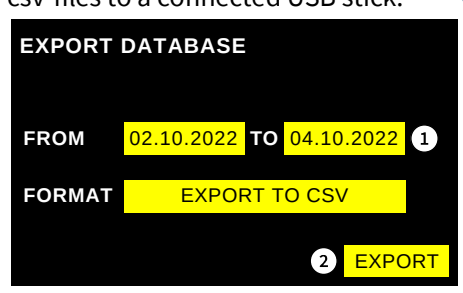

(1) Select a time range. Data that had been recorded during this period will be exported.

2 Starts the Export function. The function creates a folder "database<sup>\*</sup>" on the first level, in this folder there is the data folder with the name of the BlueBox CAN-ID. Thereafter the Ready button appears, tapping on it switches back to the previous display.

**RESET** Deletes - after a confirmation - all measurement data on the BlueBox.

## 7.8 Shutdown - Restart - Lock - Unlock

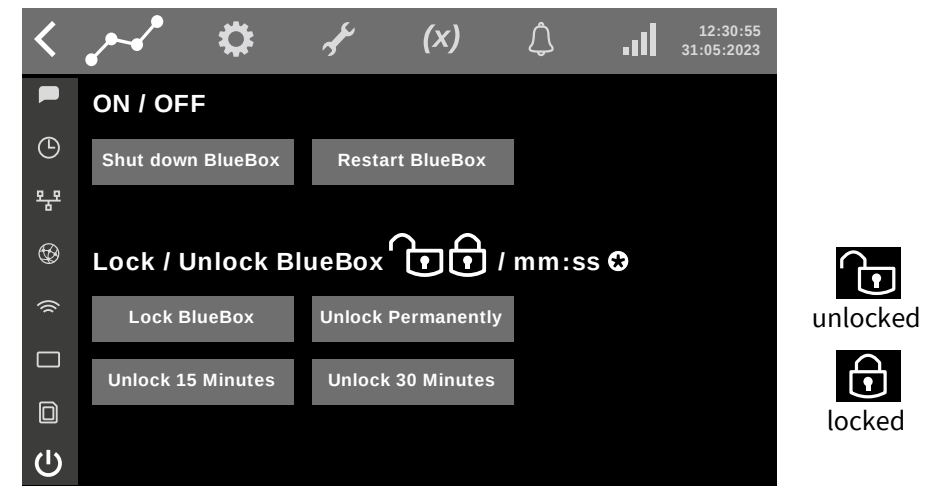

| Shut down BlueBox | BlueBox – Shutdown             |
|-------------------|--------------------------------|
| Restart BlueBox   | BlueBox – Shutdown and restart |

In the default setting, the BlueBox is locked, i.e. you have to enter the PIN code of the BlueBox to make certain settings. If you have entered the PIN-Code, the BlueBox is unlocked for 15 Seconds.

| Lock BlueBox       | PIN-Code needed (Default setting after BlueBox start)                                                                |                                                        |  |  |  |  |
|--------------------|----------------------------------------------------------------------------------------------------|--------------------------------------------------------|--|--|--|--|
| Unlock Permanently | PIN-Code not needed<br>The Button is also a status indicator – "unlocked<br>The BlueBox remains unlocked beyond a re | Unlocked Permanently<br>d" is marked yellow.<br>start. |  |  |  |  |
| Unlock 15 Minutes  | PIN-Code not needed for 15 minutes ⇒ countdo                                                                         | own ⊛                                                  |  |  |  |  |
| Unlock 30 Minutes  | PIN-Code not needed for 30 minutes ⇔ countdo                                                                         | own €                                                  |  |  |  |  |

\* if not already existing

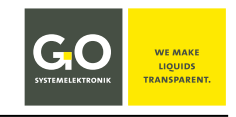

### 8 Service Display (Maintenance)

In this display you can handle the service mode. The service mode deactivates automatic cleaning, data output and alarm notifications. Measurement data recorded during Service Mode is marked.

The service mode is useful for system maintenance, it suppresses the recording of measurement-irrelevant maintenance data.

Status messages are not displayed, but are marked in colour here. see *Appendix B – Status Messages* | green ⇔ Status No. 0 | orange ⇔ Status No. 4, 50, 51 | yellow ⇔ Status No. 57 | | **blue** ⇔ **Service Mode** | red ⇔ all others |

The Parameter Display in list view in order of the CAN ID.

The CAN ID of a sensor/actuator<sup>1</sup> is uniquely defined (factory preset) for each sensor/actuator. It consists of the CAN ID of the sensor module<sup>2</sup> (see *3 Connectable Modules and Sensors*) plus one digit (sensor number). CAN ID sensor module<sup>2</sup> = 3 letters + 5 digits, uniquely defined uniquely for each module, factory preset

| <               |                               |                                                     | (X)                                                    | Ţ                                              | 15<br>16:11                                     | :30:08<br>1:2022          |
|-----------------|-------------------------------|-----------------------------------------------------|--------------------------------------------------------|------------------------------------------------|-------------------------------------------------|---------------------------|
| Ser             | vice<br>Vice mode ()          | OFF ON                                              | SHOW ALL SEI                                           | NSORS OFF                                      | ON                                              |                           |
| Ser             | nsor/Actuator                 | CAN ID                                              | Log                                                    | Service Mod                                    | е                                               |                           |
| т               | emperature                    | abc123451                                           | hh:mm:ss                                               | OFF ON                                         | Configurat                                      | tion                      |
| 15              | SE                            | abc123452                                           | hh:mm:ss                                               | OFF ON                                         | Configurat                                      | tion                      |
| A               | ir pressure                   | abc123453                                           | hh:mm:ss                                               | OFF ON                                         | Configurat                                      | tion                      |
| c               | OD                            | abc123454                                           | hh:mm:ss                                               | OFF ON                                         | Configurat                                      | tion                      |
| F               | an                            | abc123455                                           | hh:mm:ss                                               | OFF ON                                         | Configurat                                      | tion                      |
| n               | lc                            | abc123456                                           | hh:mm:ss                                               | OFF ON                                         | Configurat                                      | tion                      |
| C               | RP                            | abc123457                                           | hh:mm:ss                                               | OFF ON                                         | Configurat                                      | tion                      |
| g               | Н                             | abc123458                                           | hh:mm:ss                                               | OFF ON                                         | Configurat                                      | tion                      |
|                 | Opens an inf                  | o field at the upp<br>Info field                    | per right side<br>X closes t                           | of the functi<br>he Info field                 | on display                                      | '-                        |
| SERVICE MU      |                               | Deactivates/A                                       | ctivates the c                                         | ommon Serv                                     | vice mode.                                      |                           |
| SHOW ALL SEN    | SORS OFF ON<br>The mea        | Deactivates/A<br>A not active se<br>surement values | ctivates the li<br>ensor is set to<br>s of a not activ | sting off not<br>the sensor r<br>ve sensor are | active sen<br>name <b>n/c</b> (<br>e neither re | isors.<br>not co<br>ecord |
| Sensor/Actuator | r Current sens                | ors and actuator                                    | ſS                                                     |                                                |                                                 |                           |
| CAN ID          | Sensor/Actua<br>Sensor-ID = ( | ator CAN ID:<br>CAN-ID + sensor r                   | number (uniq                                           | uely defined                                   | for each s                                      | enso                      |
| Log             | Time of the l                 | ast measuremen                                      | ıt                                                     |                                                |                                                 |                           |
| Service Mode    | OFF ON AC                     | tivates/Deactiva                                    | ites the single                                        | Service Mod                                    | de.                                             |                           |
| Configuration   | Opens a sele<br>As an examp   | ction display for<br>le see 6.2 Sensor              | general settir<br>Service Select                       | ngs and data<br>tion Display.                  | n processin                                     | ıg.                       |

<sup>1</sup> also called Sensor/Actuator identification number

<sup>2</sup> also called DAM ID

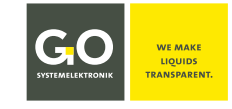

#### 9 User Variables Display

**At BlueBox adjustable permanently stored variables (user variables)** are defined in AMS Formula by a preceding dollar sign (example: \$Name) and are changeable on the BlueBox display.

The \$ sign is not displayed in the touch screen operation.

see Manual PC Software there 5.5.2 Variables

Call up the User Variable List on the Display of the BlueBox with tap on the user variable list symbol **(X)**. The user variable list appears:

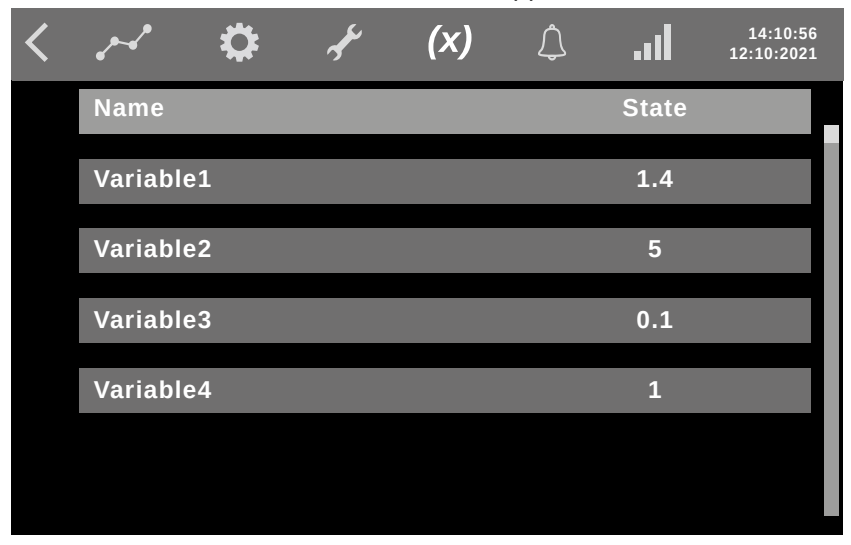

## 9.1 Changing a User Variable Value

(1) Tap the bar of a user variable. (2) The input display of the selected user variable appears.

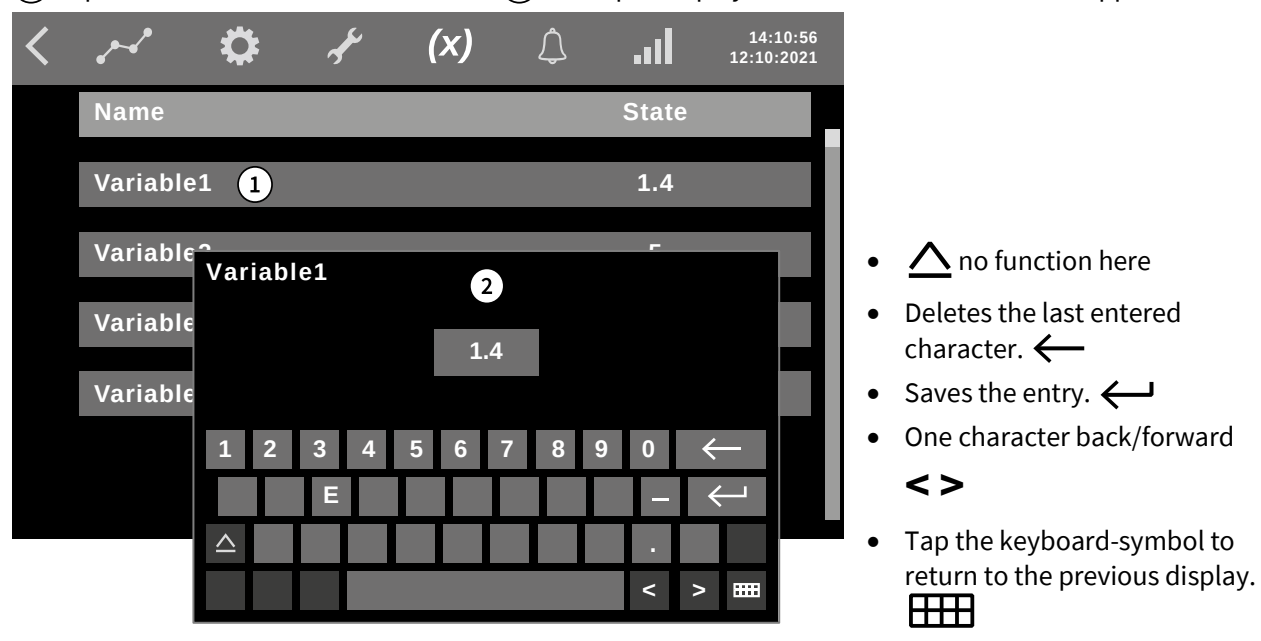

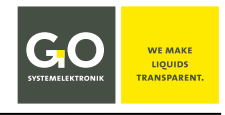

## **10 Notifications**

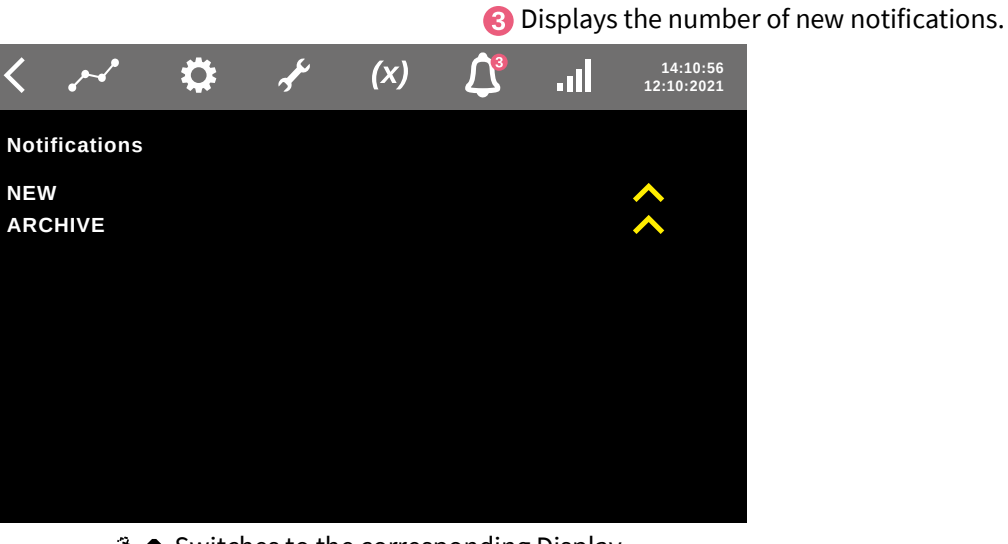

Switches to the corresponding Display.

**NEW** List of new notifications

**ARCHIVE** List of old notifications

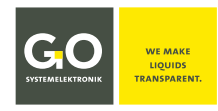

## **11 Sensor Calibration**

**General information on sensor calibration:** How a sensor is calibrated depends, of course, on the properties of the respective sensor and the measurement conditions. Calibrating<sup>1</sup> is carried out for sensors on the CAN bus via the display operation on the BlueBox or with the AMS program as part of the BlueBox PC Software<sup>2</sup>. The result is a calibration polynomial of nth degree. The calibration polynomial can also be entered or changed directly with AMS, but usually the calibration polynomial is automatically generated after comparison with calibration measurements at certain measuring points. A calibration measurement value is the moving average of the measurement value from the last 15 seconds<sup>3</sup>. The calibration is stored in the respective sensor module.

- <sup>1</sup> Strictly speaking, the sensor is already pre-calibrated at the sensor module.
- <sup>2</sup> For sensors on BlueConnect Modules with Modbus connection, calibration is also possible with the Modbus Tool.exe program.
- <sup>3</sup> Strictly speaking, these are the last 15 measurement values, but since all connected sensors (strictly speaking all but the ISA spectrometer) are automatically set to a measurement interval of one second during calibration, it's the moving average of the last 15 seconds.

A supplement to the sensor calibration is the creation of a table with measurement values and reference values. see *11.3 Reference Values Measurement* 

There are four kinds of calibration sequences: the **Standard One-Point/Two-Point/Multi-Point Calibration**, the **pH Calibration**, the **Oxygen Calibration** and the **Spectrometer Calibration**<sup>1</sup>. Depending on the type of sensor, one or more of these calibrations are offered.

### Call-up Standard One-Point/Two-Point Calibration

Configuration 8 Service Display (Maintenance) at the row of the sensor.<sup>2</sup>

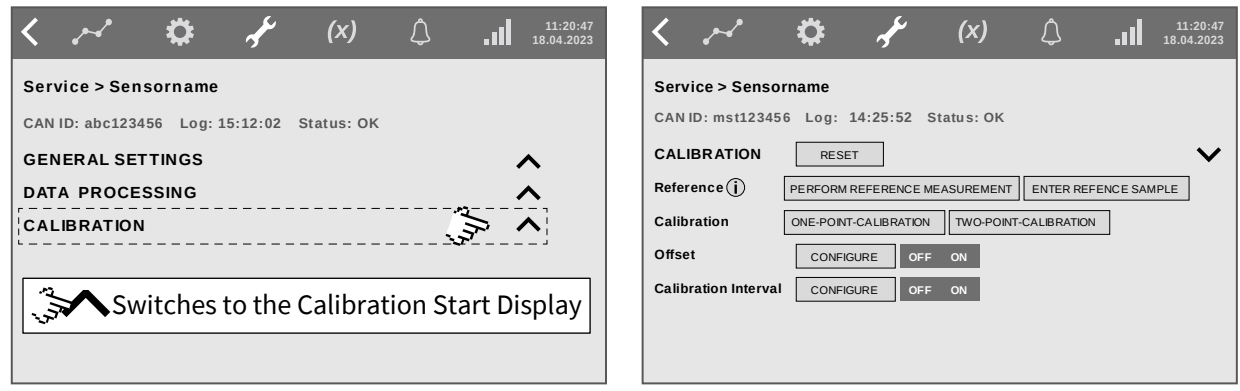

#### **Sensor Service Selection Display**

Calibration Start Display

It is also possible to call-up the calibration displays via the Parameter Display. see 6 Parameter Display

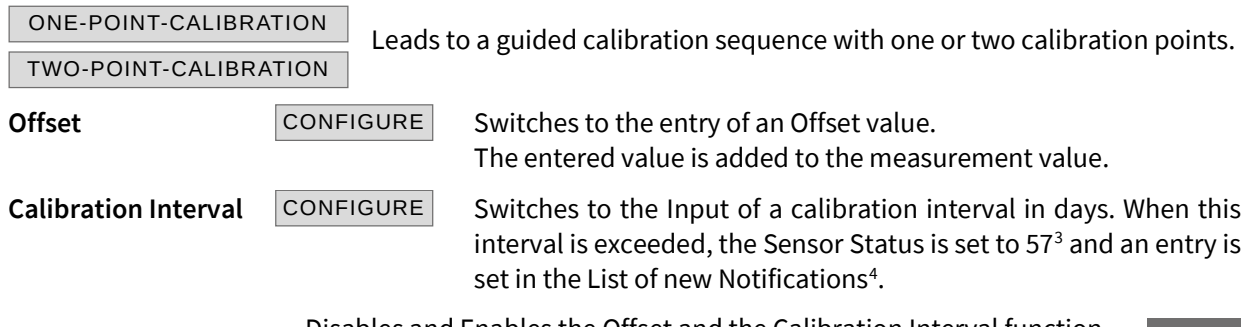

Disables and Enables the Offset and the Calibration Interval function. The button is also a status indicator.

- <sup>3</sup> see Appendix B Status Messages
- <sup>4</sup> see 10 Notifications

OFF ON

<sup>&</sup>lt;sup>1</sup> The Spectrometer Calibration is described in the Manual ISA and Process Spectrometer Commissioning – Maintenance – Service.

<sup>&</sup>lt;sup>2</sup> It is also possible to call-up the calibration displays via the Parameter Display. see 6 Parameter Display

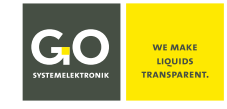

#### 11.1 Calibrating a pH Sensor

Example two-point calibration electrochemical pH sensor

The pH sensor is an electrochemical sensor. To function properly, electrochemical sensors have to be recalibrated in regular intervals. This is best done weekly, but at least monthly.

As a reference you need two calibration fluids (buffers) with different pH values, e.g. pH 4 and pH 7.

Temperature compensation is done automatically when a temperature sensor is connected and the parameter unit is C° and the sensor name starts with "temperatur" (not case sensitive).<sup>1</sup>

The BlueBox calculates the calibration curve.

The calibration fluids (buffers) are available as accessories under the article no. 418 400X from GO.

In addition, you need clean tap water for rinsing of the electrodes between the calibration steps.

## 11.1.1 Calibration pH Start Display

| Service ><br>Calibration            | < > (x) (11:20:47<br>18.04.2023                                                                | Switches back to                |
|-------------------------------------|------------------------------------------------------------------------------------------------|---------------------------------|
|                                     | Service > pH                                                                                   |                                 |
|                                     | CAN ID: mph123456 Log: 11:10:47 Status: OK                                                     |                                 |
|                                     | CALIBRATION RESET                                                                              | Switches back to                |
|                                     | Reference () PERFORM REFERENCE MEASUREMENT ENTER REFERENCE SAMPLE                              | the Selection Display.          |
|                                     | Calibration ONE-POINT-CALIBRATION TWO-POINT-CALIBRATION MULTI-POINT-CALIBRATION                |                                 |
|                                     |                                                                                                | Tap on a yellow or              |
|                                     | Auto-Calibration CONFIGURE OFF ON                                                              | grey rectangle.                 |
|                                     | Calibration Interval CONFIGURE OFF ON                                                          |                                 |
|                                     |                                                                                                |                                 |
| CAN ID: CAN ID o                    | f the sensor   Log: Time of the last recorded <sup>2</sup> measurement                         | Status: Sensor status           |
|                                     |                                                                                                |                                 |
| RESET SWILC                         | nes to the selection between two standard calibrations.                                        |                                 |
| CALIBRATION RE                      | SET mv CALIBRATION RESET                                                                       | default pH                      |
| mV calibration                      | default pH calibration                                                                         |                                 |
| Measurement val                     | lue in mV Measurement value in pH                                                              |                                 |
| Offset = 0   Slop                   | $e = 1$ (pH $\triangleq 0 \text{ mV}$   Slope = -:                                             | 59.16 mV/pH unit                |
| Switches back to                    | the Calibration menu pH sensor. Switches back to the Cali                                      | bration menu pH sensor.         |
| SE                                  | ET CALIBRTION TO <b>mV</b> or <b>DEFAULT pH</b> with tap on YES روبي YE                        | S NO                            |
| Reference                           | PERFORM REFERENCE MEASUREMENT ENTER REFERE                                                     | INCE SAMPLE                     |
|                                     | see 11.3 Reference Value Measurement                                                           |                                 |
| Calibration Lead                    | ds to a guided calibration sequence with one, two or three cali                                | bration points.                 |
|                                     | So top on TWO DOINT CALIBRATION                                                                | neu out.                        |
|                                     | So tap off Two-Point-Calibration                                                               |                                 |
| Offset                              | CONFIGURE Switches to the entry of an Offset value                                             | 2.                              |
|                                     | The entered value is added to the mea                                                          | surement value.                 |
| Calibration Inter                   | val CONFIGURE Switches to the Input of a calibration                                           | interval in days. When this     |
|                                     | Interval IS exceeded, the Sensor Status                                                        | s is set to 57° and an entry is |
|                                     | Set III the List of new Nothcations'.<br>Disables and Enables the Offset and the Calibration h | aterval function                |
|                                     | The button is also a                                                                           | status indicator.               |
|                                     |                                                                                                |                                 |
| <sup>1</sup> Search sequence by Ser | nsor ID, first before then after the Sensor ID of the pH sensor.                               |                                 |

- <sup>3</sup> see Appendix B Status Messages
- <sup>4</sup> see 10 Notifications

<sup>&</sup>lt;sup>2</sup> During a guided calibration, measurement data is only recorded for calibration purposes and is not stored.

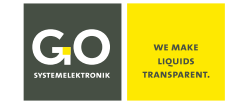

NEXT

#### 11.1.2 Guided Two-Point Calibration

Here, as an example, is the guided Two-Point calibration of a pH sensor. Before immersing the pH sensor in a buffer solution, rinse the electrode in clean tap water.

During a buffer measurement almost the entire glass shaft of the sensor must be in the buffer solution.

Tap on TWO-POINT-CALIBRATION

| Step 1 Checklist    | Here you have an optional selection of buffer solutions:        |
|---------------------|-----------------------------------------------------------------|
| GO Systemelektronik | Technical buffer solutions of GO Systemelektronik               |
| NIST / DIN          | Laboratory buffer solutions / Calibration according to NIST/DIN |

#### Step 2 Information Service Mode

In the electrode in clean tap water before immersing the pH sensor in buffer solution 1.

#### Step 3 Measurement in Buffer Solution 1 The current raw value and the temperature of the buffer solution 1 are displayed. You have to wait until the measurement value is stable. NEXT

Step 4 Input Reference Value Buffer Solution 1 Enter the pH value of buffer 1 as first Reference Value. When buffer solutions are selected in Step 1, the reference value input is determined automatically. NEXT

In the electrode in clean tap water before immersing the pH sensor in buffer solution 2.

#### Step 5 Measurement in Buffer Solution 2 The current raw value and the temperature of the buffer solution 2 are displayed. You have to wait until the measurement value is stable. NEXT

Step 6 Input Reference Value Buffer Solution 2 Enter the pH value of buffer 2 as second Reference Value. When buffer solutions are selected in Step 1, the reference value input is determined automatically. NEXT

#### Step 7 Check Calibration Ö 14:07:32 19.04.2023 (1) If there is a $\bigotimes$ , the calibration is not successful. CALIBRATION: STEP 7 CHECK CALIBR ATION If there is a $\bigcirc$ , the calibration is successful. 2 (2) The result of the calibration is displayed in values and graphically. The yellow pointers must be in the green area. If during the calibration procedure the permissible range of values OFESET: 49.8 mV/r SLOPE: 0.3 mV has been exceeded, this is displayed with "inf" or "-inf". NEXT If undefined values were entered during the calibration procedure, NEXT this is displayed with "nan".

**Step 8 Check Calibration** The current measurement value is displayed.

#### The calibration is completed.

Germany

**End Service Mode?** NO YES

info@ao-svs.de

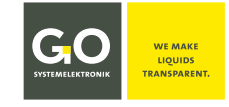

#### 11.2 Calibrating a Galvanic Oxygen Sensor

The galvanic oxygen sensor is an electrochemical sensor. To function properly, electrochemical sensors have to be recalibrated at regular intervals. This is best done weekly, but at least monthly.

There are three ways of calibrating a galvanic oxygen sensor.

- 1. Saturation calibration Calibration in air
- 2. Reference calibration Calibration with a reference measuring instrument

### 11.2.1 Calibration O2 Start Display

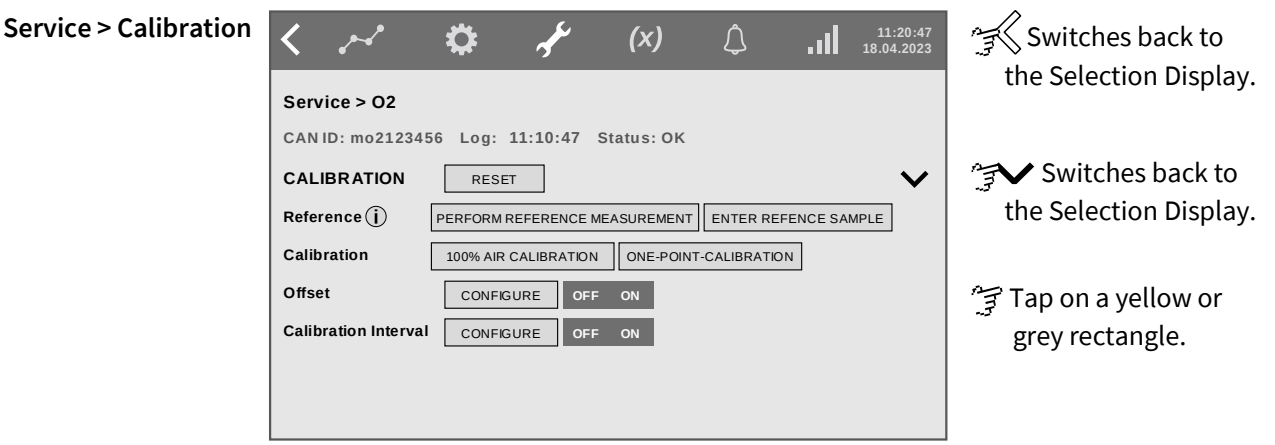

CAN ID: CAN ID of the sensor | Log: Time of the last recorded<sup>1</sup> measurement | Status: Sensor status

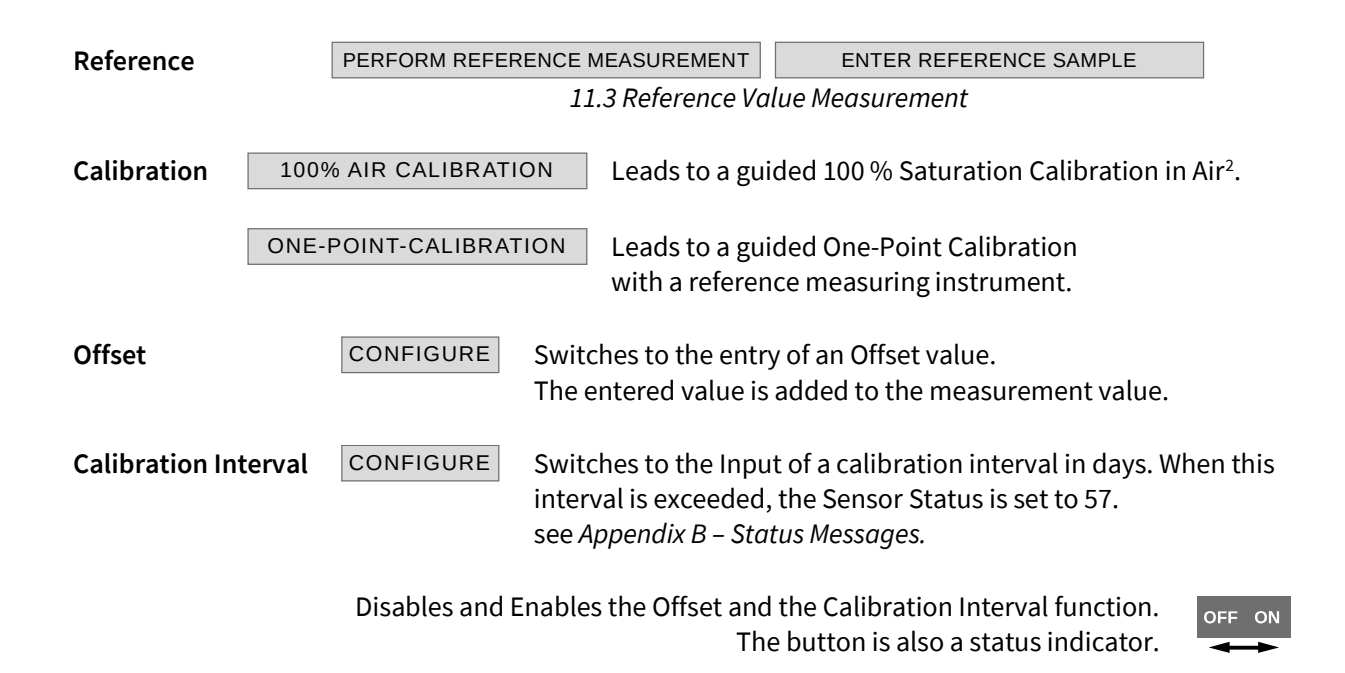

<sup>&</sup>lt;sup>1</sup> During a guided calibration, measurement data is only recorded for calibration purposes and is not stored.

<sup>&</sup>lt;sup>2</sup> The galvanic cell for oxygen measurement is located at the bottom of the sensor body, the temperature sensor is near the center. Therefore, a saturation calibration in the air can only be carried out when the entire sensor body has reached the temperature of the ambient air. The larger the difference in temperature between the measuring medium and the ambient air, the greater the time required for a temperature adjustment (30 minutes or more, if applicable). The temperature adjustment can be accelerated by immersing the sensor in water, which has approximately the temperature of the ambient air, before per forming the saturation calibration. Moreover, abrupt temperature changes (e.g., by direct exposure to the sun) must be avoided.

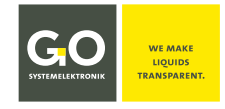

#### **11.3 Reference Value Measurement**

For a parameter calibration, it may be necessary to take reference values from chemical laboratory analyses and the respective associated measurement values for the parameter to be measured. A measurement value plus the corresponding reference value is called reference value pair. This pairs are stored in the Reference Values List. For more information contact GO Systemelektronik.

PERFORM REFERENCE MEASUREMENT Sensor Calibration Start Display

#### The Display of the Reference Values List appears.

Switches back to the Calibration Display.

| < ~ \$                             | ج<br>م | (x)      | Ĵ    | 14:10<br>12:10:20 | :56<br>)22 |
|------------------------------------|--------|----------|------|-------------------|------------|
| REFERENCE VALUES       TAKE SAMPLE | DREFE  | RENCE ID |      | EXPORT TABI       | LE         |
| REFERENCE ID                       | INFO   | DATE     | ТІМЕ | VALUE             |            |
| <b>RS1234</b> _Date_Time           |        | Date     | Time | ENTER REFERENCE   |            |
| RS1234_Date_Time                   |        | Date     | Time | ENTER REFERENCE   | Ŵ          |
| <b>RS1234</b> _Date_Time           |        | Date     | Time | Value             | Ŵ          |
| <b>RS1234</b> _Date_Time           |        | Date     | Time | Value             |            |
| <b>RS1234</b> _Date_Time           |        | Date     | Time | Value             | Ŵ          |
| <b>RS1234</b> _Date_Time           | Ę,     | Date     | Time | Value             | Ŵ          |

TAKE SAMPLE Performs a Reference Measurement.

ADD REFERENCE ID Switches to the input of a Reference ID.

EXPORT TABLE

Exports the Reference Values Table as csv file and as json file to a connected USB stick.

🔏 Switches to the Reference Value Display of the corresponding Reference Value.

Switches to the input of a Reference Value.

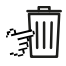

Deletes the corresponding Reference Value.

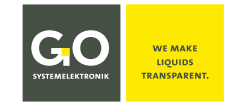

 $\sim$ 

#### 12 The Blue Box Web Interface

Enter the IP address of the BlueBox into the URL address bar of your browser.

Example<sup>1</sup>: http://192.168.1.167 or https://192.168.1.167

The https address is preferable, as here the password is transmitted in encrypted form; however, your browser will prompt you to release the access.

The login field of the BlueBox Web Interface opens. The standard username is **bluebox**. Your password is the network password of the BlueBox, see *Appendix A* – *The Configuration Data Sheet* there *2. Network* there *Password*. After the login the sensor table appears:

| BlueBox live data          |                                           | <b>GGO</b><br>SUSTEMELEKTRONIK  | WE MAKE<br>LIQUIDS<br>TRANSPARENT. |
|----------------------------|-------------------------------------------|---------------------------------|------------------------------------|
| Sensor                     | Date / Time                               | Value                           |                                    |
| Air Pressure               | 9.5.2023 16:13:32                         | 1011.46 hPa                     |                                    |
| Redox                      | 9.5.2023 16:12:40                         | 93 mV                           |                                    |
| Temperature                | 9.5.2023 16:12:14                         | 18.7 °C                         |                                    |
| If there is a GPS function | n, Latitude and Longitude are displayed i | in the fourth and fifth column. |                                    |

The sensor table is in alphabetical<sup>2</sup> order of the sensor names. The sensor table shows the connected sensors, the time of the last recording of a measurement value and the measurement value.

The BlueBox transmits the time as Coordinated Universal Time (UTC). Your browser converts UTC to the browser's time zone.

## Intensity .....0

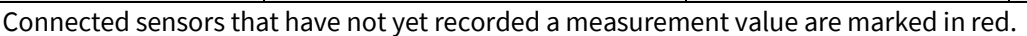

Click on  $\bowtie$  opens the diagram display of the measurement values. Here you can select the sensor and the time range of the display.

The Cursor on a measurement point opens an info tag.

You can zoom the view in and out by drawing a rectangle to the right or to the left with the mouse while pushing the left mouse button.

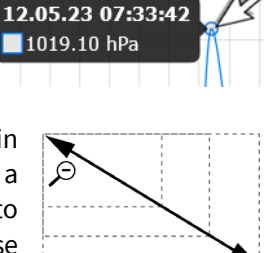

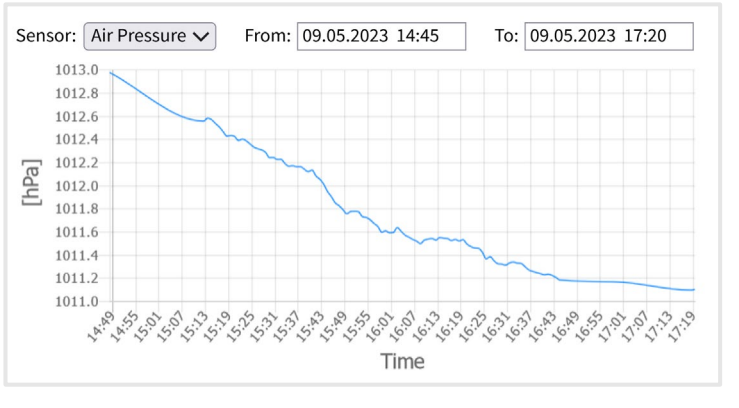

<sup>2</sup> The sequence is that of the ASCII numeric value, i. e. special characters  $\Rightarrow$  numbers  $\Rightarrow$  capital letters  $\Rightarrow$  lower case letters

<sup>&</sup>lt;sup>1</sup> 192.168.1.167 is the default IP address at delivery

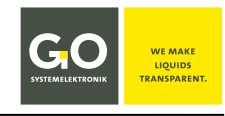

## Appendix A – The Configuration Data Sheet

The configuration data sheet contains the necessary settings to run the BlueBox. **Example BlueBox R1:** 

|                                                                                                    | onfiguration Data Sheet                                                                                                    | Page: 1,        | /1 |  |
|----------------------------------------------------------------------------------------------------|----------------------------------------------------------------------------------------------------|-----------------|----|--|
| SYSTEMELEKTRONIK TRANSPARENT.                                                                                                    | Product: BlueBox                                                                                                    | Date: 2022-07-0 | )4 |  |
|                                                                                                    |                                                                                                    |                 |    |  |
| l. BlueBox R1:                                                                                                    |                                                                                                    |                 |    |  |
| Serial Number                                                                                                    | R11234                                                                                                    |                 | ٦  |  |
| Display PIN                                                                                                    | ххх                                                                                                    | xxx             |    |  |
| Storage Device                                                                                                    | 8 GB                                                                                                    |                 |    |  |
| 2. Network:                                                                                                    |                                                                                                    |                 |    |  |
| IP Address                                                                                                    | 192.168.1.167                                                                                                    |                 | ٦  |  |
| Netmask [CDIR]                                                                                                    | 24                                                                                                    |                 | -  |  |
|                                                                                                    |                                                                                                    | 0.0.0           |    |  |
| Gateway                                                                                                    | 0.0.0.0                                                                                                    |                 | +  |  |
| Gateway<br>Port                                                                                                    | 0.0.0.0 14111                                                                                                    |                 | -  |  |
| Gateway<br>Port<br>Login Name                                                                                                    | 0.0.0.0<br>14111<br>bluebox                                                                                                    |                 | _  |  |
| Gateway<br>Port<br>Login Name<br>Password                                                                                                    | 0.0.00<br>14111<br>bluebox<br>xxx                                                                                                    |                 |    |  |
| Gateway<br>Port<br>Login Name<br>Password<br><b>3. Hardware</b>                                                                                                    | 0.0.00<br>14111<br>bluebox<br>xxx                                                                                                    |                 |    |  |
| Gateway<br>Port<br>Login Name<br>Password<br><b>3. Hardware</b><br>LAN MAC-Address                                                                                    | 0.0.00 14111 bluebox xxx xx-xx-xx-xx-xx                                                                                                    |                 |    |  |
| Gateway Port Login Name Password B. Hardware LAN MAC-Address WLAN MAC-Address                                                                                         | 0.0.0.0<br>14111<br>bluebox<br>xxx<br>xx-xx-xx-xx-xx-xx<br>xx-xx-xx-xx-xx                                                                                                    |                 |    |  |
| Gateway<br>Port<br>Login Name<br>Password<br>3. Hardware<br>LAN MAC-Address<br>WLAN MAC-Address<br>4. BlueBox BlueGate Settings:                                      | 0.0.00 14111 bluebox xxx xx-xx-xx-xx-xx xx-xx-xx-xx xx-xx-x                                                                                                    |                 |    |  |
| Gateway<br>Port<br>Login Name<br>Password<br><b>3. Hardware</b><br>LAN MAC-Address<br>WLAN MAC-Address<br><b>4. BlueBox BlueGate Settings</b> :<br>Host               | 0.0.0.0 14111 bluebox xxx xx xx xx-xx-xx-xx-xx xx-xx-xx bluegate.go-sys.de                                                                                                    |                 |    |  |
| Gateway<br>Port<br>Login Name<br>Password<br>3. Hardware<br>LAN MAC-Address<br>WLAN MAC-Address<br>H. BlueBox BlueGate Settings:<br>Host<br>Password BlueGate         | 0.0.0.0 14111 bluebox xxx xxx xxx xxx bluebox xxx bluebox xxx xx xx xx xx xx xx xx xx xx xx xx                                                                                                    |                 |    |  |
| Gateway Port Login Name Password 3. Hardware LAN MAC-Address WLAN MAC-Address 4. BlueBox BlueGate Settings: Host Password BlueGate 5. BlueBox PC Software - Blue      | 0.0.0         14111         bluebox         xxx         xxx         xx-xx-xx-xx-xx         xx-xx-xx-xx-xx         bluegate.go-sys.de         xxx                                                       |                 |    |  |
| Gateway Port Login Name Password B. Hardware LAN MAC-Address WLAN MAC-Address I. BlueBox BlueGate Settings: Host Password BlueGate 5. BlueBox PC Software - Blue Host | 0.0.00 14111 bluebox xxx xxx xx xx-xx-xx-xx-xx xx bluegate.go-sys.de xxx catagete Settings: datagateway.go-sys.de                                                                                      |                 |    |  |
| Gateway Port Login Name Password B. Hardware LAN MAC-Address WLAN MAC-Address Host Password BlueGate S. BlueBox PC Software - Blue Host Username                      | 0.0.0         14111         bluebox         xxx         xx-xx-xx-xx-xx         xx-xx-xx-xx-xx         bluegate.go-sys.de         xxx         eGate Settings:         datagateway.go-sys.de         xxx |                 |    |  |

#### 1. BlueBox R1:

| Serial Number          | R11234                                                                                                    |  |  |
|------------------------|----------------------------------------------------------------------------------------------------|--|--|
| BlueBox Password (PIN) | xxx                                                                                                    |  |  |
| Storage Device         | 8 GB                                                                                                    |  |  |
| Serial Number          | Serial number of the BlueBox<br>With this serial number the BlueBox is identified by<br>the BlueBox PC Software.<br>⇔ set at the factory, not changeable |  |  |
| BlueBox Password (PIN) | Password of the BlueBox<br>Is required to change the BlueBox system settings.<br>⇔ set at the factory, not changeable                                    |  |  |
| Storage Device         | Size of the internal BlueBox memory, here 8 GB<br>⇒ set at the factory, changeable by replacing                                                          |  |  |
|                        |                                                                                                    |  |  |

| 2. Network:    |                                                                                                    |  |  |
|----------------|----------------------------------------------------------------------------------------------------|--|--|
| IP Address     | 192.168.1.167                                                                                                    |  |  |
| Netmask [CDIR] | !] 24                                                                                                    |  |  |
| Gateway        | 0.0.0.0                                                                                                    |  |  |
| Port           | 14111                                                                                                    |  |  |
| Login Name     | bluebox                                                                                                    |  |  |
| Password       | XXXXX                                                                                                    |  |  |
| IP Address     | IP address of the BlueBox<br>At this address, the BlueBox is addressed on the netwo<br>⇒ set at the factory, changeable          |  |  |
| Netmask [CDIR] | Netmask of the BlueBox<br>⇔ set at the factory, changeable                                                                       |  |  |
| Gateway        | Standard gateway of the BlueBox<br>⇒ set at the factory, changeable                                                              |  |  |
| Port           | Default gateway of the Blue Box<br>⇒ set at the factory, not changeable                                                          |  |  |
| Login Name     | User name for a modem connection<br>⇒ set at the factory, not changeable                                                         |  |  |
| Password       | rd Network password of the BlueBox<br>Is needed to access the BlueBox via the AMS softwa<br>⇔ set at the factory, not changeable |  |  |

#### 3. Hardware:

| LAN MAC-Address  | XX-XX-XX-XX-XX                                   |  |
|------------------|--------------------------------------------------|--|
| WLAN MAC-Address | XX-XX-XX-XX-XX                                   |  |
| LAN MAC-Address  | ⇔ set at the factory, not changeable             |  |
| WLAN MAC-Address | $\Rightarrow$ set at the factory, not changeable |  |

#### 4. BlueBox BlueGate Settings:

| IP Address        | bluegate.go-sys.de <sup>1</sup>                                                                  |  |  |
|-------------------|--------------------------------------------------------------------------------------------------|--|--|
| Password BlueGate | XXXXX                                                                                            |  |  |
| IP Address        | IP address of an Internet Gateway<br>⇒ can be configured at the factory, changeable <sup>2</sup> |  |  |
| Password BlueGate | Password of an Internet Gateway<br>⇔ can be configured at the factory, changeable                |  |  |

#### 5. BlueBox PC Software - BlueGate Settings:

| Host             | datagateway.go-sys.de <sup>1</sup> |
|------------------|------------------------------------|
| Username         | XXXXX                              |
| Password Windows | XXXXX                              |

If the BlueBox is accessed via a gateway (e.g. with an UMTS connection), you have to enter these access data in the BlueBox SQL Software.

 $<sup>^1\,</sup>$  default address of GO Systemelektronik  $^2\,$  changeable only at the default address

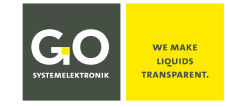

#### Appendix B – Status Messages

| Status no. | Description                                                            |        |
|------------|------------------------------------------------------------------------|--------|
| 0          | Sensor sends data.                                                     | green  |
| 1          | Sensor sends no data.                                                  | red    |
| 2          | A new sensor is recognized. (temporary at sensor initialization)       | red    |
| 3          | Sensor-ID assigning. (temporary at sensor initialization)              | red    |
| 4          | Measurement value is unreliable.<br>(currently only for spectrometers) | orange |

| 30 | Formula error                                                | red |
|----|--------------------------------------------------------------|-----|
| 31 | Unknown sensor is used in the formula.                       | red |
| 33 | Default calculation time in for and while loops is exceeded. | red |

| 50 | Minimal measurement value underrun *            |        |
|----|-------------------------------------------------|--------|
| 51 | Maximal measurement value overrun *             | orange |
| 52 | Internal communication error                    | red    |
| 53 | Underrun of the lower limit of the AD converter | red    |
| 54 | Overrun of the upper limit of the AD converter  | red    |
| 55 | General device error                            | red    |
| 57 | Calibration interval exceeded                   | yellow |
| 60 | Sensor service mode                             | blue   |

The entries in this column can be queried using AMS Formula.

In the Parameter Display (see 6 The Parameter Display) and the Service Display List (see 8 Service Display) the status messages are not displayed, but are marked in colour:

| green ⇔ Status No. 0 | orange ⇔ Status No. 4, 50, 51 | yellow ⇔ Status No. 57 | | blue ⇔ Status No. 60 | red ⇔ all others |

\* At underrun: the measurement value in the Parameter Display is marked by a < At overrun: the measurement value in the Parameter Display is marked by a >

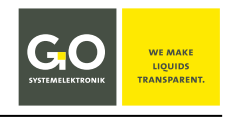

## Manual Commissioning of the BlueBox R1

Creation date: 9.6.2023 Version: 1.2 en ©GO Systemelektronik GmbH

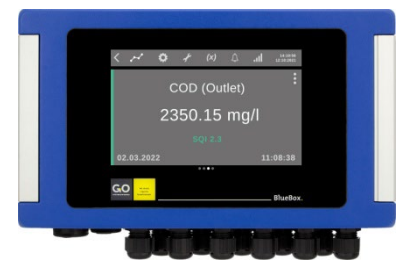

This manual is a standalone part of the *Manual BlueBox R1 and Panel* and describes the commissioning of the **BlueBox R1** of GO Systemelektronik.

A comprehensive documentation of the BlueBox system can be found on www.go-sys.de/downloads.

The products of GO Systemelektronik are constantly being developed, therefore deviations between this manual and the delivered product can result. Please understand that no legal claims can be derived from the contents of this manual.

### **Notes on Text References**

References to passages in this document or to passages in other documents are marked in italics. References with no document name refer to the *Manual BlueBox R1 and Panel*, of which this manual is a part.

- 7.1 Language e.g. refers to the section 7.1 in this document. The short form is 7.1.
- *Manual BlueBox PC Software* there *5 AMS Advanced Managing Software* e.g. refers to the chapter 5 in the Manual BlueBox PC Software.

## **Table of Contents**

| R1Com 1 Meaning of the Safety Instructions                 |
|------------------------------------------------------------|
| R1Com 2 Connecting the Power Supply46                      |
| R1Com 3 Notes on Operation                                 |
| R1Com 4 LAN Connection                                     |
| R1Com 5 Device Description                                 |
| R1Com 5.1 Technical Data BlueBox R1                        |
| R1Com 5.2 Connections BlueBox R1                           |
| R1Com 5.2.1 Housing Connections                            |
| R1Com 5.2.2 Opening the Housing                            |
| R1Com 5.2.3 Mainboard PIN Assignment and Termination50     |
| R1Com 5.3 Connectable Modules and Sensors                  |
| R1Com 6 Commissioning Procedure                            |
| R1Com 6.1 Housing Mounting                                 |
| R1Com 6.2 Set Up Operational Readiness                     |
| R1Com 6.3 Switching On the BlueBox and Initial Operation54 |
| R1Com 7 Housing Mounting Holes                             |
| R1Com 8 EU Declaration of Conformity56                     |

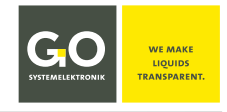

#### **R1Com 1** Meaning of the Safety Instructions

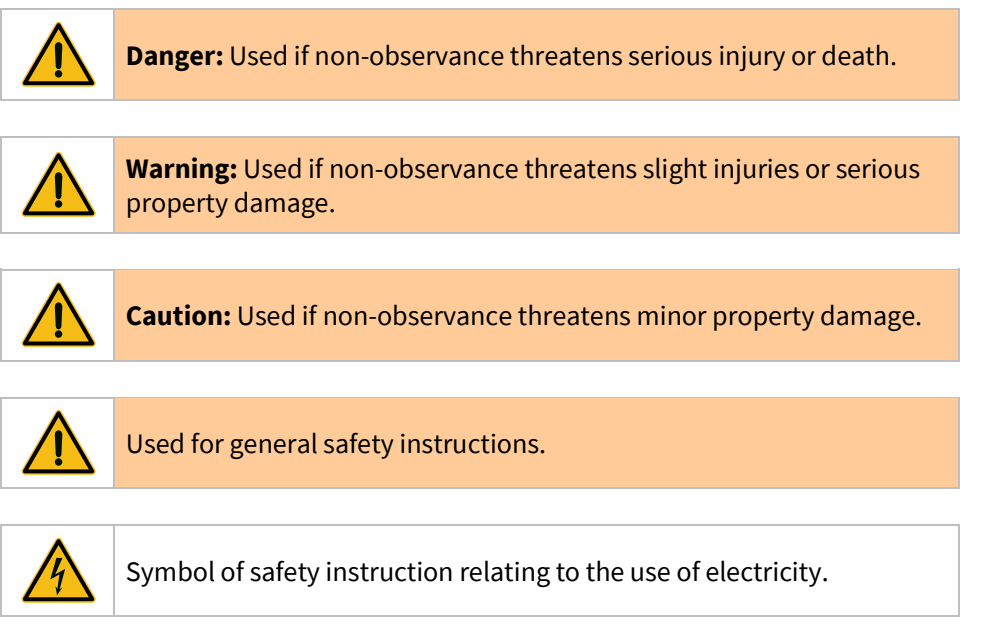

## **R1Com 2 Connecting the Power Supply**

For connecting the power to the BlueBox R1 you need an external 24 VDC power supply. see *R1Com 5.1 Technical Data BlueBox R1* there *Voltage supply* and *Power consumption BlueBox R1* 

Connect the power supply to slot X06 at the BlueBox R1 mainboard. see *R1Com 5.2.3 Mainboard PIN Assignment and Termination* 

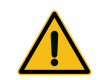

The BlueBox should only be installed by a qualified person using suitable tools. Incorrect installation can result in serious malfunction and could damage the instrument.

Please note that the power supply unit is placed close to the BlueBox because the voltage is declining with the length of the connecting cable.

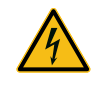

Please ensure that, depending on the installation location, an appropriate power cable is used. In outdoor areas, a suitable cable must be kept that is approved for the place of use.

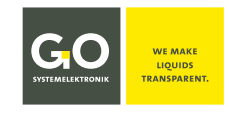

#### **R1Com 3 Notes on Operation**

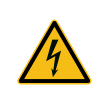

Improper handling of electrical devices endangers man and property. Commissioning of the Blue-Box should only performed by skilful, trained personnel using appropriate tools. Incorrect installation could cause serious faults and errors that may damage the device.

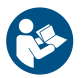

Keep this manual handy for future reference. Never deliver the BlueBox to other persons without this manual. The manufacturer is not liable for improper or unintended usage.

This device is designed in accordance with the Low Voltage Directive and the safety regulations for electronic measurement devices.

The trouble-free operation and reliability can only be assured if you pay attention to the generally applicable safety measures and special safety instructions in this manual.

- Before the connection of the Blue Box to the power supply make sure that the labelled BlueBox operating voltage matches the supply voltage.
- The correct functioning and operational safety of the device can only be ensured, if the ambient conditions that are specified in section *R1Com 5.1 Technical Data BlueBox R1* are complianced.
- If the device is transported from a cold to a warm environment condensation may result in a failure of the function. In this case, wait until the device temperature is at the level of the ambient temperature before a new start-up.
- Maintenance and repair work may only be performed by a specialist who is authorized by GO Systemelektronik.

If it is to be assumed that the device can no longer be operated safely, it must be put out of operation and secured with identification markings against further commissioning.

The safety may be compromised by the device if, for example, the device:

- has visible damages,
- no longer works as required,
- has been stored in improper conditions for a longer time,
- was exposed to improper transport conditions.

In cases of doubt give notice to GO Systemelektronik GmbH. If necessary, send the device to GO Systemelektronik for reparation respectively maintenance.

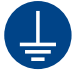

Earth the BlueBox. This is the only way to ensure trouble-free measurement operation.

## **R1Com 4 LAN Connection**

To retrieve the data and communicate directly with the BlueBox, the BlueBox PC Software must be installed on your local computer (see *Manual BlueBox PC Software*).

The MDI crossover supported connection to a network is made by a RJ-45-connector at the bottom of the Blue-Box (see also *R1Com 5.2.1 Housing Connections*).

Please ensure that the RJ-45-plug snaps into the socket with a click.

## P1Com 5 Device Description

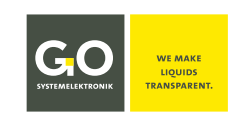

| RICOIN 5 DEVICE DESC                                 | nption                                      |                                         |                                                                                                    |  |
|------------------------------------------------------|---------------------------------------------|-----------------------------------------|----------------------------------------------------------------------------------------------------|--|
| R1Com 5.1 Technical                                  | Data BlueBox R1                             |                                         | COD (Outlet)<br>2350.15 mg/l                                                                             |  |
| Computer:                                            | ARM Cortex-A53; 4x 12                       | 200 MHz                                 |                                                                                                    |  |
|                                                      | Operation system: Em                        | ibedded Linux®                          | Article No. 486 00R1                                                                                     |  |
|                                                      | Main memory 1 GB mi                         | nimum                                   |                                                                                                    |  |
| Storage media:                                       | 8 GB Flash minimum                          |                                         |                                                                                                    |  |
| Display:                                             | Touch screen 7"; 1280                       | x 800 Pixel; colou                      | ur 24 bit                                                                                                |  |
|                                                      | Viewing angle horizon                       | tal/vertical 85°                        |                                                                                                    |  |
| Mechanical data:                                     | Housing dimensions:                         |                                         | 303 mm x 200 <sup>1</sup> mm x 93 mm (L x W x H)                                                         |  |
|                                                      | Weight:                                     |                                         | approx. 3.3 kg                                                                                           |  |
|                                                      | IP class (housing):                         |                                         | IP65                                                                                                    |  |
|                                                      | Material:                                   |                                         | Die-cast aluminium housing, powder coated                                                                |  |
|                                                      | Colour:                                     |                                         | RAL 5010                                                                                                 |  |
| Voltage supply:                                      | Nominal voltage: 24                         | VDC (18 V – 28 V) <sup>2</sup>          | <ul> <li>Fuse protection 1.1 A Polyswitch</li> <li>(The CAN bus has its own fuse protection.)</li> </ul> |  |
| Power consumption Blue                               | Box R1:                                     |                                         | typical 7 W                                                                                              |  |
| Power supply for modules<br>BlueBox R1 CAN bus inter | s via The power supp<br>face: maximum of 45 | ply of the BlueBo<br>5 W (24 VDC; Polys | x R1 CAN bus interface can be loaded with a switch fuse). <sup>3</sup>                                   |  |
| Interfaces:                                          | Housing:                                    | 1x USB                                  |                                                                                                    |  |
|                                                      |                                             | 1x Ethernet 10 M                        | bit/s   100 Mbit/s (MDI crossover)                                                                       |  |
|                                                      | Mainboard:                                  | 1x CAN – Fuse pro<br>recover            | otection output current 1.85 A Polyswitch,<br>s automatically                                            |  |
|                                                      |                                             | 1x CAN (internal                        | DAM)                                                                                                    |  |
|                                                      |                                             | 1x RS232                                |                                                                                                    |  |
|                                                      |                                             | 1x RS485 (half-dı                       | uplex) – with 12 VDC 6 W sensor power supply                                                             |  |
| Modem and Wi-Fi optiona                              | ι                                           |                                         |                                                                                                    |  |
| Ambient conditions:                                  | Ambient temperature                         | : Storage: -1                           | 10 °C to +50 °C                                                                                          |  |
|                                                      |                                             | Operation: -2                           | 20 °C to +45 °C                                                                                          |  |
|                                                      |                                             | avoid direct s                          | unlight                                                                                                  |  |
|                                                      | Relative humidity:                          | ≤90 % (annua                            | al average)                                                                                              |  |
|                                                      |                                             |                                         |                                                                                                    |  |

To protect the device and to ensure the proper functioning of the device, the specified ambient conditions must be strictly adhered to!

 <sup>&</sup>lt;sup>1</sup> with PG glands
 <sup>2</sup> The connected CAN-bus modules receive their power from the BlueBox. Some modules have a constricted input range, so there is an input voltage tolerance of  $\pm$  10 %.

<sup>&</sup>lt;sup>3</sup> CAN bus modules can also be supplied directly via a power supply unit.

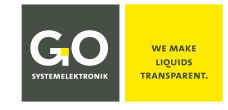

## R1Com 5.2 Connections BlueBox R1

## **R1Com 5.2.1 Housing Connections**

|                                                                                                    | 6 M16 M16 M16                                                                                          |
|----------------------------------------------------------------------------------------------------|----------------------------------------------------------------------------------------------------|
|                                                                                                    |                                                                                                    |
| Earth the BlueBox. This is the only way to ensure the only way to ensure the connection is located for the earth connection is located for the earth connection is located for | sure trouble-free measuring operation.<br>I on the left side of the housing.                           |
| LAN connection, see 04 LAN Connection                                                                                                    |                                                                                                    |
| <ul> <li>USB Connection</li> <li>Please note:<br/>The USB port at the BlueBox is designed for dat</li> </ul>                                                                                                    | a export and for firmware and license update.                                                          |
| (()) Antenna connections<br>• Wi-Fi Panel plug<br>• LTE Panel socket<br>• Panel                                                                                                    | ot, differentiate the antenna connectors as follows:<br>plug = Wi-Fi Panel socket = LTE                |
| PG glands M16<br>Via these glands the cables are laid to the connectio<br>Ensure proper                                                                                                    | ns on the mainboard.<br>r fitting.                                                                     |
|                                                                                                    |                                                                                                    |
|                                                                                                    |                                                                                                    |
| R1Com 5.2.2 Opening the Housing                                                                                                    |                                                                                                    |
|                                                                                                    |                                                                                                    |
|                                                                                                    | <ol> <li>Turn the housing bracket to the right.</li> <li>If necessary, use a suitable tool.</li> </ol> |
|                                                                                                    | 2 Loosen the two cover screws (Torx T20).                                                              |
|                                                                                                    | (3) Open the housing cover to the left.                                                                |

2

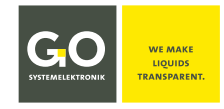

## **R1Com 5.2.3 Mainboard PIN Assignment and Termination**

#### First generation mainboard

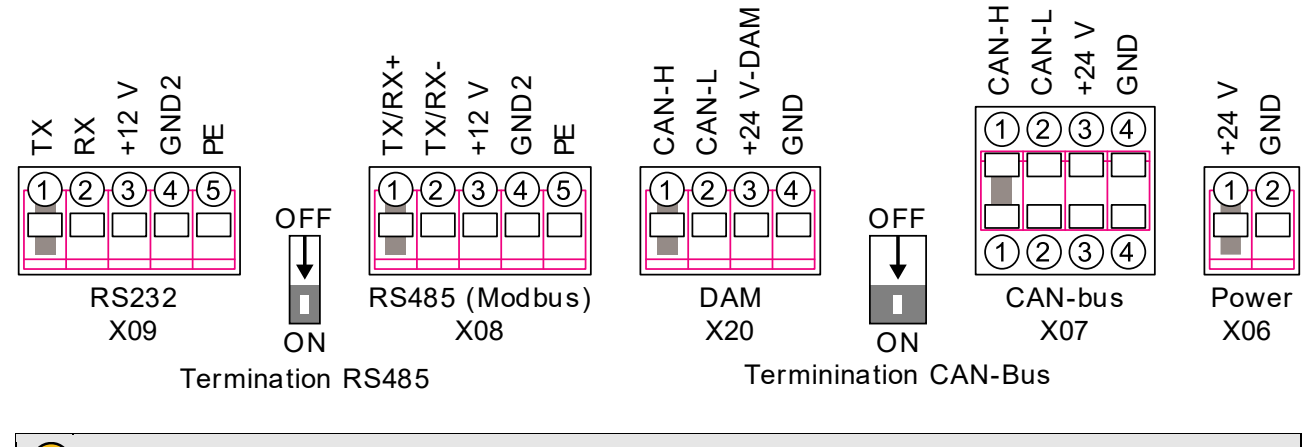

The difference between the first- and second-generation mainboards is that the assignment of all slots has been "rotated".

You can see the difference in the assignment by looking at the mainboard labelling.

**Caution:** Reverse polarity can destroy the device.

#### Second generation mainboard

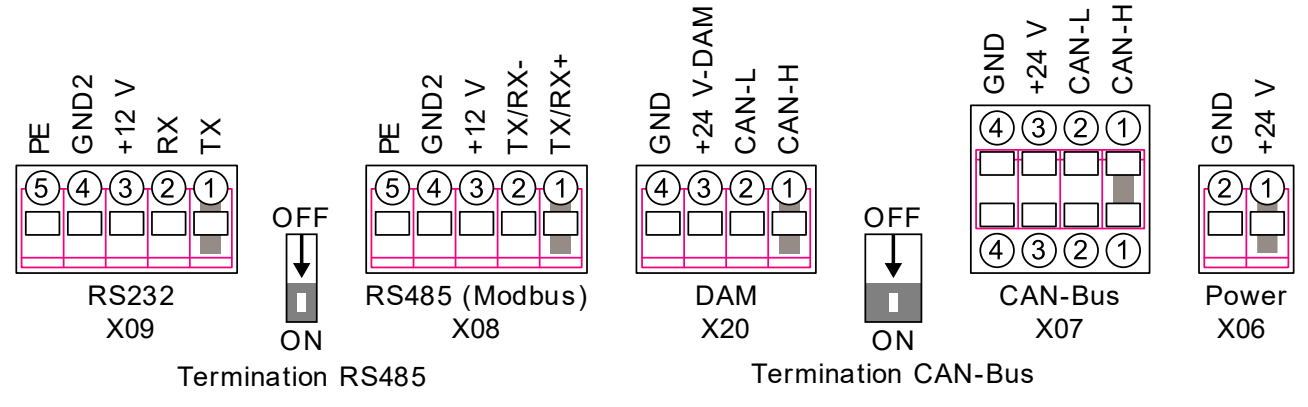

#### Note on RS232 X09 and RS485 X08:

Only one of the two connections can be active, toggling is done via the AMS program. see *Manual BlueBox PC Software* there *5.3.3.2 Custom Protocol Setup* 

#### Note DAM X20:

Internal DAM connection to an internal BlueConnect Plus board or an internal spectrometer.

Germany

#### Functionality of the cable clamp

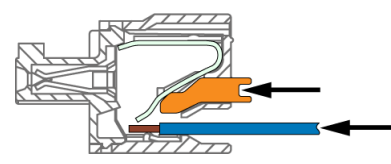

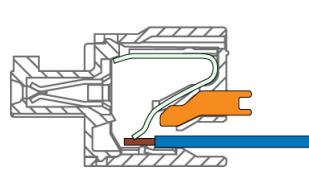

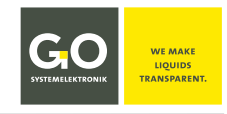

#### **R1Com 5.3 Connectable Modules and Sensors**

The following modules and sensors can be connected to the BlueBox:

#### • CAN bus modules

CAN bus modules of GO Systemelektronik are available in various forms as sensor modules, actuator modules and as active CAN repeaters. The connection to the BlueBox is made via the CAN bus clamp sockets at slot X07 on the BlueBox mainboard (see *R1Com 5.2.3 Mainboard PIN Assignment and Termination*).

#### • Internal CAN bus boards

At the completion of this manual, the following types of design were available:

BlueConnect Plus board -equippable with up to four BlueConnect sensor and input/output boardsSpectrometer board-ISA/BlueScan spectrometer sensor unit

The connection to the BlueBox is made via the DAM clamp sockets at slot X20 on the BlueBox mainboard (see R1Com 5.2.3 Mainboard PIN Assignment and Termination).

#### • BlueConnect Modules

The versatile BlueConnect Modules of GO Systemelektronik are also CAN bus modules. So they can be connected via the CAN bus clamp sockets at slot X07 (see *R1Com 5.2.3 Mainboard PIN Assignment and Termination*).

#### Modbus sensors

Modbus sensors are connected directly via the RS485 Modbus clamp sockets at slot X08 on the Blue-Box mainboard (see *R1Com 5.2.3 Mainboard PIN Assignment and Termination*).

#### • RS485 devices\*

The connection to the BlueBox is made via the CAN bus clamp sockets at slot X08 on the BlueBox mainboard (see *R1Com 5.2.3 Mainboard PIN Assignment and Termination*).

#### • RS232 devices

The connection to the BlueBox is made via the CAN bus clamp sockets at slot X09 on the BlueBox mainboard (see *R1Com 5.2.3 Mainboard PIN Assignment and Termination*).

There are many separate instructions on how to connect the BlueBox with several devices. For more information, please contact GO Systemelektronik.

If an RS485 device (e.g. SPS) is connected here, then it is not possible to also connect GO Systemelektronik Modbus Sensors.

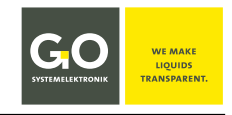

#### **R1Com 6 Commissioning Procedure**

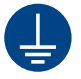

Earth the BlueBox. This is the only way to ensure trouble-free measurement operation.

**Caution:** The BlueBox must be installed in such a way that they are not exposed to direct sunlight, rain or snow. Direct sunlight can lead to extreme temperatures, which significantly reduces the service life of electronic components. The manufacturer is not liable for improper or non-application use.

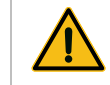

**Caution:** Handle the touch display with care. Do not remove the protective foil from the touch display until all work has been completed.

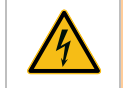

**Warning:** Before the connection of the Blue Box to the power supply make sure that the labelled BlueBox operating voltage matches the supply voltage.

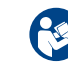

Manuals, data sheets etc. of the BlueBox System can be found on: www.go-sys.de/downloads/

A great advantage of the BlueBox is their design flexibility. Therefore construction of installation will vary by application. A description of the structure and assembly of the BlueBox can only serve as an example.

#### Precondition:

- Carefully unpack the BlueBox.
- Familiarise yourself with the structure of the BlueBox, see in particular:
  - o R1Com 5.1 Technical Data BlueBox R1
  - o R1Com 5.2 Connections BlueBox R1

## **R1Com 6.1 Housing Mounting**

Despite the construction of the BlueBox in IP class IP65 you have to install the device in a rain- and sun-protected site.

If this is not possible, the BlueBox must be mounted in an additional housing.

Be careful when choosing the location of the BlueBox, the location has to achieve the following properties:

- rain-and sun-protected location
- convenient location for a mobile network coverage, if the Blue Box is used with an optional LTE modem
- if possible, a vertical surface.
- 1. Open the housing. see *R1Com 5.2.2 Opening the Housing*
- 2. At each corner of the housing, you see the holes for the mounting screws. see *R1Com 7 Housing Mounting Holes*
- 3. Choose suitable mounting screws and dowels, which are suitable for the material of the mounting surface and fix the housing.

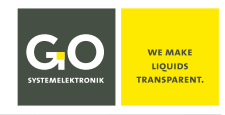

#### R1Com 6.2 Set Up Operational Readiness

- 1. Open the housing. see *R1Com 5.2.2 Opening the Housing*
- 2. Optional Insert your SIM card into the SIM card slot.
  Insure that the SIM card is not activated.
- 3. Terminate CAN bus and RS485 (Modbus) according to your requirements.
- 4. Pass the cables of the units to be connected through the PG cable glands to the respective cable clamps.
- 5. Assign the cable clamps according to your requirements and plug the cable clamps back into the corresponding slots.
- 6. Assign the antenna connections according to your requirements.
- 7. Tighten the PG cable glands.
- 8. Earth the BlueBox.
- 9. Remove the protective foil from the touch display.
- 10. Switch on the power supply of the BlueBox, the BlueBox will start up. see *R1Com 6.3 Switching On the BlueBox and Initial Operation*

## R1Com 6.3 Switching On the BlueBox and Initial Operation

- 1. Switch on the power supply.
- 2. The BlueBox checks the database and initiates the system.
- 3. Then the BlueBox initiates the connected sensors and actuators.
- 4. The Parameter Display in list view in alphabetical order is the factory default start display. see 6 *Parameter Display*

**Password entry:** To perform certain settings, a password consisting of 5 digits must be entered. see *Appendix A* – *The Configuration Data Sheet* there *1. BlueBox RP* there *BlueBox Password (PIN)* 

Note: In the default setting, the BlueBox is locked, i.e. you have to enter the PIN code of the BlueBox to perform certain settings. When setting up the BlueBox, it might be more convenient if the BlueBox is temporarily unlocked, see 7.8 Shutdown - Restart - Lock - Unlock.
 Do not forget to switch it back.

If no CAN bus module is connected, the BlueBox boots up with an error message: NO SENSOR FOUND After approx. 15 seconds another error message appears: CAN-BUS ERROR INFO: IF NO CAN-BUS SENSOR CONNECTED, DISABLE THE CAN-BUS In this case you have to disable the CAN bus: SYSTEM > SETTINGS > CAN-BUS SETUP see also 7.4.5 Settings CAN bus

**Precondition:** The BlueBox has booted up without an error message and the Parameter Display in list view is shown.

| م محمع >     | <b>O</b> | Ł    | (x)      |     | .ul      | 14:10<br>12:10:2 | 0:56<br>1021 |
|--------------|----------|------|----------|-----|----------|------------------|--------------|
| Parameter    | Value    | Unit | Date     |     | Time     | Graph            |              |
| CPU1         | 44.66    | °C   | 00.00.00 | 000 | 00.00.00 | $\mathcal{H}$    | :            |
| Fan          | < 2000   | rpm  | 00.00.00 | 000 | 00.00.00 | $\mathcal{H}$    | :            |
| ISE          | 1.00     | mg/l | 00.00.00 | 000 | 00.00.00 | $\mathcal{H}$    | :            |
| Air pressure | 982.59   | hPa  | 00.00.00 | 000 | 00.00.00 | - H              | :            |
| MAIN         | 31.18    | °C   | 00.00.00 | 000 | 00.00.00 | R                | :            |
| Temperature  | > 80.00  | °C   | 00.00.00 | 000 | 00.00.00 | ž                | :            |
|              |          | Exa  | ample    | ò   |          |                  |              |
|              |          |      |          |     |          |                  |              |

**Precondition: ()** The optional SIM card is not activated.

 Procedure
 1. Language setting
 see 7.1 Language

 The default language is English; German can be selected as an alternative language.

- 2. Date and Time setting
- 3. Network settings
- 4. Modem settings (optional)

see 7.2 Date & Time see 7.3 Network see 7.4.1 Settings Modem

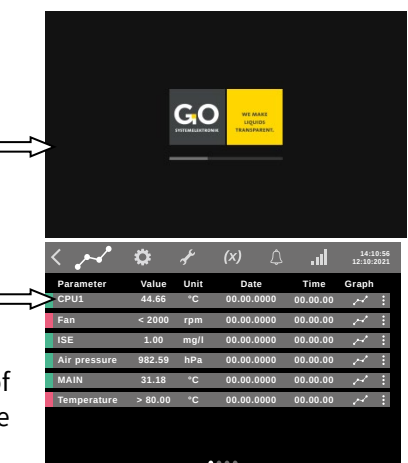

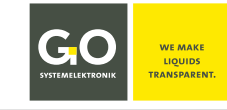

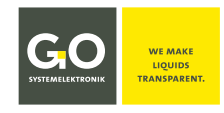

## **R1Com 7 Housing Mounting Holes**

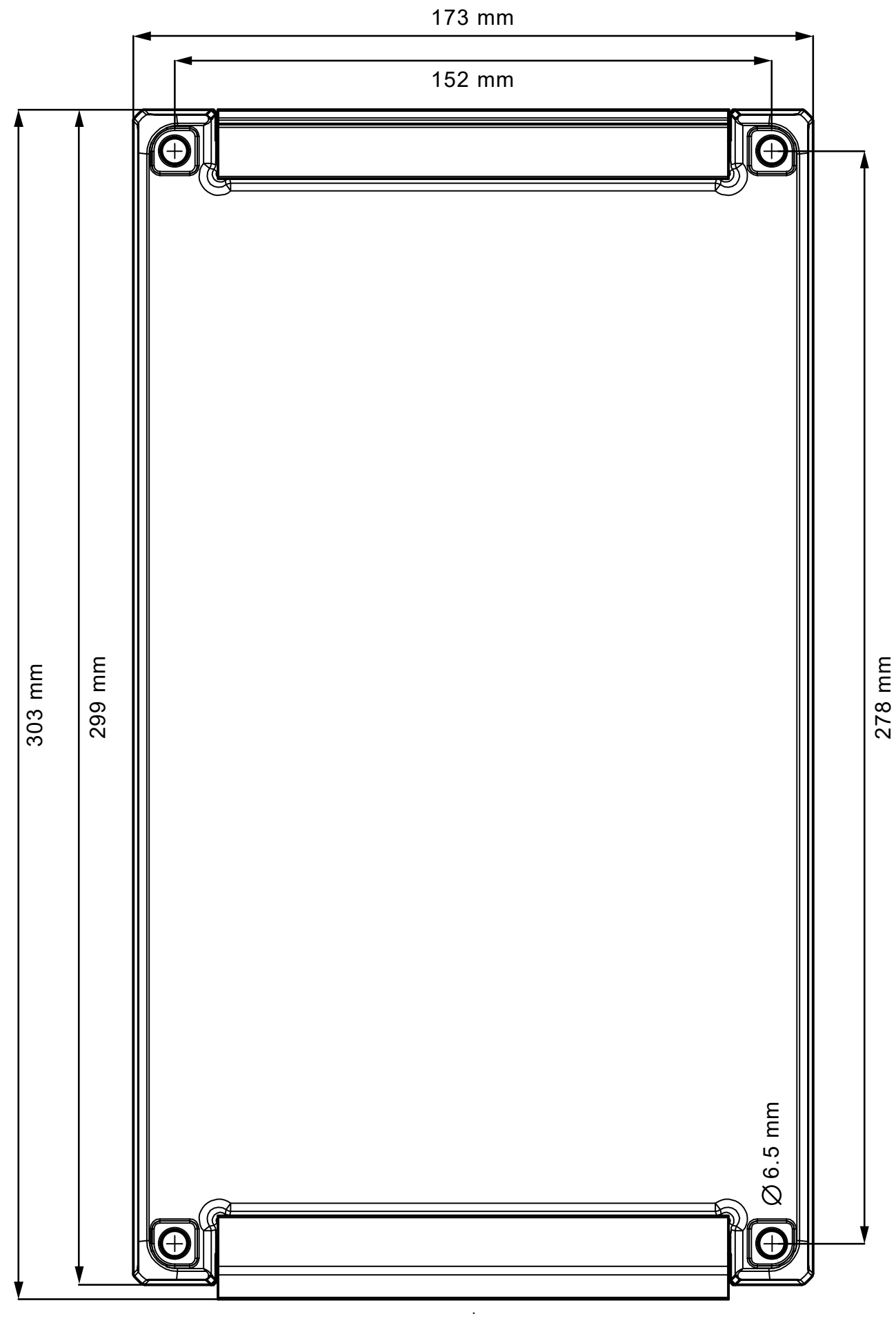

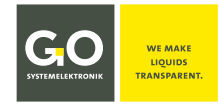

## **R1Com 8 EU Declaration of Conformity**

|                                                                              | SYSTEMELEKTRONIK                                                    | WE MAKE<br>LIQUIDS<br>TRANSPARENT.                                                    |                          |  |
|------------------------------------------------------------------------------|---------------------------------------------------------------------|---------------------------------------------------------------------------------------|--------------------------|--|
|                                                                              | EU-Konform<br>EU Declaratio                                         | itätserklärung<br>n of Conformity                                                     |                          |  |
| Hersteller:<br>Manufacturer:                                                 | GO Systemel<br>Falune<br>24109 Kie                                  | ektronik GmbH<br>rr Weg 1<br>Germany                                                  |                          |  |
| Die alleinige Verantwortung für die<br>The sole responsibility for issuing t | e Ausstellung dieser Kon<br>nis EU declaration of cor               | formitätserklärung trägt der Her<br>formity is carried by the manufa                  | steller.<br>cturer.      |  |
| Gegenstand dieser Erklärung:<br>Subject to this declaration:                 | Blue                                                                | Box R1                                                                                |                          |  |
| Artikelnummer:<br>Article No.:                                               | 486                                                                 | 00R1                                                                                  |                          |  |
| Typenschild des Produktes:<br><i>Type plate of the product:</i>              | Art.No.: 455 0001<br>GO Systemicktowik<br>TelH460431550000 Email: W | SN: R11234<br>nn/nn<br>424 VDC<br>tox R1<br>tox R1<br>Bgg-sy.db Internet: ww go-sy.db |                          |  |
| Der oben beschriebene Gegenstan<br>The subject matter described abov         | d der Erklärung erfüllt d<br>e fulfills the relevant har            | ie einschlägigen Harmonisierung<br>monization rules of the Union.                     | svorschriften der Union. |  |
| Zugrunde liegende harmonisierte<br>Underlying harmonized standards           | Normen:<br>:                                                        |                                                                                       |                          |  |
| 1. DIN EN 61000-6-3:2011                                                     | Störaussendung                                                      | Interference emission                                                                 |                          |  |
| 2. DIN EN 61000-6-1:2007                                                     | Störfestigkeit                                                      | Interference resistance                                                               |                          |  |
| (Falls zutreffend) Gemäß den Best<br>(If applicable) Following the provis    | immungen der Richtlini<br>ion of directive/the doo                  | e/den Dokumenten:<br><i>uments:</i>                                                   |                          |  |
| 1. DIN EN 60950:2006 Nied                                                    | erspannungsrichtlinie                                               | Low voltage directive                                                                 |                          |  |
| 2. Fertigungs- und Prüfanweisung                                             | ng BlueBox R1 Manufacturing and test instruction BlueBox R1         |                                                                                       |                          |  |
| 3. Bedienungsanleitung BlueBox F                                             | 81                                                                  | Manual BlueBox R1                                                                     |                          |  |
|                                                                              |                                                                     |                                                                                       | Oh. MS                   |  |

Tel.: +49 431 58080-0 Fax: -58080-11 Page 56 / 68 info@go-sys.de

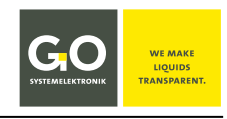

## Manual **Commissioning of the BlueBox Panel**

Creation date: 9.6.2023 Version: 1.2 en ©GO Systemelektronik GmbH

| COD (Outlet)<br>2350.15 mg/l<br>sqi 2.3<br>02.03.2022 11:08:38 | $\langle \mathcal{M} \rangle$ | <b>)</b> / |       |       |     |            |  |
|----------------------------------------------------------------|-------------------------------|------------|-------|-------|-----|------------|--|
| 2350.15 mg/l<br>sqi 2.3<br>02.03.2022 11:08:38                 |                               | COE        | ) (Ou | tlet) |     |            |  |
| SQI 2.3<br>02.03.2022 11:08:38                                 |                               | 2350       | ).15  | mç    | g/I |            |  |
| 02.03.2022 11:08:38                                            |                               |            |       |       |     |            |  |
|                                                                | 02.03.2022                    |            |       |       |     |            |  |
|                                                                | <u>GO</u> 🚟 _                 |            |       |       |     | _ BlueBox. |  |

This manual is a standalone part of the Manual BlueBox R1 and Panel and describes the commissioning of the BlueBox Panel of GO Systemelektronik.

A comprehensive documentation of the BlueBox system can be found on www.go-sys.de/downloads.

The products of GO Systemelektronik are constantly being developed, therefore deviations between this manual and the delivered product can result. Please understand that no legal claims can be derived from the contents of this manual.

#### **Notes on Text References**

References to passages in this document or to passages in other documents are marked in italics. References with no document name refer to the Manual BlueBox R1 and Panel, of which this manual is a part.

- 7.1 Language e.g. refers to the section 7.1 in this document. The short form is 7.1.
- Manual BlueBox PC Software there 5 AMS Advanced Managing Software e.g. refers to the chapter 5 in the Manual BlueBox PC Software.

## **Table of Contents**

| PCom 1 Meaning of the Safety Instructions                 |
|-----------------------------------------------------------|
| PCom 2 Connecting the Power Supply                        |
| PCom3 Notes on Operation                                  |
| PCom 4 LAN Connection                                     |
| PCom 5 Device Description                                 |
| PCom 5.1 Technical Data BlueBox Panel60                   |
| PCom 5.2 Overview Mainboard61                             |
| PCom 5.3 Connections and Termination BlueBox Panel        |
| PCom 5.4 Connectable Modules and Sensors                  |
| PCom 6 Commissioning Procedure                            |
| PCom 6.1 Hardware64                                       |
| PCom 6.2 Switching On the BlueBox and Initial Operation65 |
| PCom 7 Dimensions                                         |
| PCom 8 Setup and Mounting                                 |
| PCom 9 EU Declaration of Conformity                       |

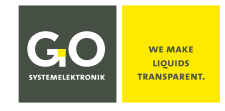

#### PCom 1 Meaning of the Safety Instructions

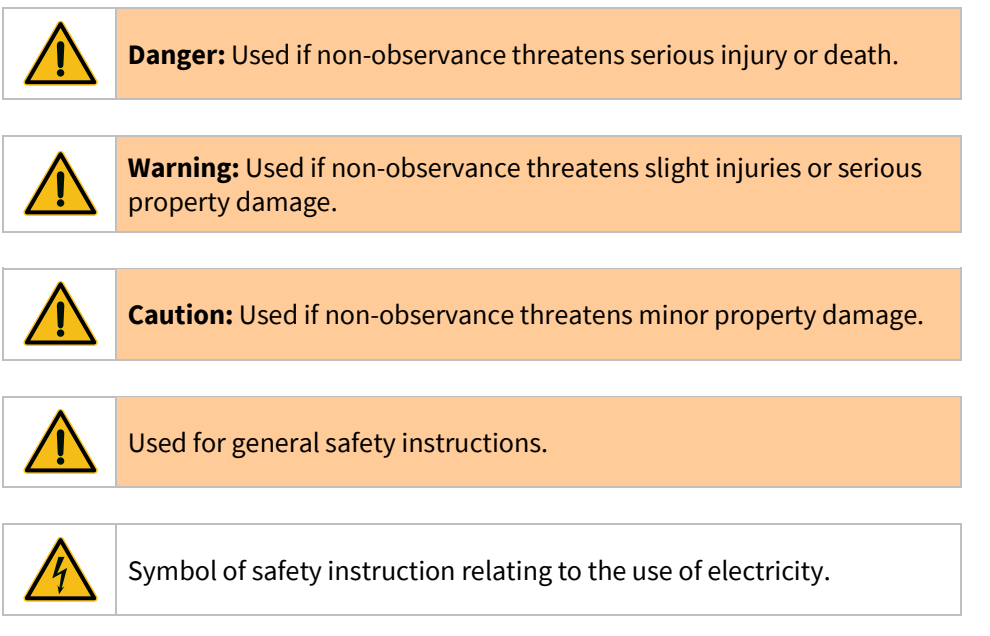

#### PCom 2 Connecting the Power Supply

For connecting the power to the BlueBox Panel you need an external 24 VDC power supply. see *PCom 5.1 Technical Data BlueBox Panel* there *Voltage supply* and *Power consumption BlueBox Panel* 

Connect the power supply to slot X3 at the BlueBox Panel mainboard. see *PCom 5.3 Connections and Termination BlueBox Panel* 

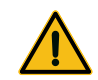

The BlueBox should only be installed by a qualified person using suitable tools. Incorrect installation can result in serious malfunction and could damage the instrument.

Please note that the power supply unit is placed close to the BlueBox because the voltage is declining with the length of the connecting cable.

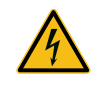

Please ensure that, depending on the installation location, an appropriate power cable is used. In outdoor areas, a suitable cable must be kept that is approved for the place of use.

#### **PCom3 Notes on Operation**

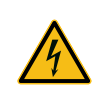

Improper handling of electrical devices endangers man and property. Commissioning of the Blue-Box should only performed by skilful, trained personnel using appropriate tools. Incorrect installation could cause serious faults and errors that may damage the device.

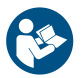

Keep this manual handy for future reference. Never deliver the BlueBox to other persons without this manual. The manufacturer is not liable for improper or unintended usage.

This device is designed in accordance with the Low Voltage Directive and the safety regulations for electronic measurement devices.

The trouble-free operation and reliability can only be assured if you pay attention to the generally applicable safety measures and special safety instructions in this manual.

- Before the connection of the Blue Box to the power supply make sure that the labelled BlueBox operating voltage matches the supply voltage.
- The correct functioning and operational safety of the device can only be ensured, if the ambient conditions that are specified in section *PCom 5.1 Technical Data BlueBox Panel* are complianced.
- If the device is transported from a cold to a warm environment condensation may result in a failure of the function. In this case, wait until the device temperature is at the level of the ambient temperature before a new start-up.
- Maintenance and repair work may only be performed by a specialist who is authorized by GO Systemelektronik.

If it is to be assumed that the device can no longer be operated safely, it must be put out of operation and secured with identification markings against further commissioning.

The safety may be compromised by the device if, for example, the device:

- has visible damages,
- no longer works as required,
- has been stored in improper conditions for a longer time,
- was exposed to improper transport conditions.

In cases of doubt give notice to GO Systemelektronik GmbH. If necessary, send the device to GO Systemelektronik for reparation respectively maintenance.

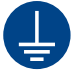

Earth the BlueBox. This is the only way to ensure trouble-free measurement operation.

#### **PCom 4 LAN Connection**

To retrieve the data and communicate directly with the BlueBox, the BlueBox PC Software must be installed on your local computer (see *Manual BlueBox PC Software*).

The MDI crossover supported connection to a network is made by a RJ-45-connector at the bottom of the Blue-Box (see also *PCom 5.3 Connections and Termination BlueBox Panel*).

Please ensure that the RJ-45-plug snaps into the socket with a click.

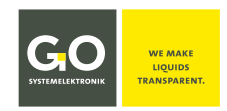

| PCom 5 Device Descript                                    | ion                                           |                                   |                                                    |                                                                 |
|-----------------------------------------------------------|-----------------------------------------------|-----------------------------------|----------------------------------------------------|-----------------------------------------------------------------|
| PCom 5.1 Technical Dat                                    | a BlueBox Panel                               |                                   |                                                    | COD (Outlet)<br>2350.15 mg/l<br>60.03<br>92.03 2022<br>11.08:38 |
| Computer:                                                 | ARM Cortex-A72; 4x 1500                       | MHz                               |                                                    | GO 🗮                                                            |
|                                                           | Operation system: Embe                        | dded Linux®                       |                                                    | Article No. 486 00P0                                            |
|                                                           | Main memory 1 GB minir                        | num                               |                                                    |                                                                 |
| Storage media:                                            | 8 GB Flash minimum                            |                                   |                                                    |                                                                 |
| Display:                                                  | Touch screen 7"; 1280 x 8                     | 300 Pixel; colour                 | 24 bit                                             |                                                                 |
|                                                           | Viewing angle horizontal                      | /vertical 85°                     |                                                    |                                                                 |
| Mechanical data:                                          | Dimensions:                                   |                                   | 226 mm x 146 mm x                                  | 52,5 mm (L x W x H)                                             |
|                                                           | Weight:                                       |                                   | approx. 1 kg                                       |                                                                 |
|                                                           | IP class (installed):                         |                                   | IP65                                               |                                                                 |
|                                                           | Material:                                     |                                   | PVC and tin-plated s                               | steel sheet                                                     |
|                                                           | Colour:                                       |                                   | black                                              |                                                                 |
| Voltage supply:                                           | Nominal voltage: 24 VD                        | C (18 V – 28 V) <sup>1</sup>      | Fuse protection 1.<br>(The CAN bus has             | 1 A Polyswitch<br>its own fuse protection.)                     |
| Power consumption BlueBo                                  | x Panel:                                      |                                   | typical 7 W                                        |                                                                 |
| Power supply for modules v<br>BlueBox Panel CAN bus inter | ia The power supply<br>rface: a maximum of 45 | of the BlueBox<br>W (24 VDC; Poly | Panel CAN bus interf<br>switch fuse). <sup>2</sup> | ace can be loaded with                                          |
| Interfaces:                                               | 2x USB                                        |                                   |                                                    |                                                                 |
|                                                           | 1x Ethernet 10 Mbit/s   10                    | 00 Mbit/s   1000                  | Mbit/s (MDI crossov                                | ver)                                                            |
|                                                           | 1x CAN – Fuse protection                      | output current                    | 1.85 A Polyswitch, re                              | ecovers automatically                                           |
|                                                           | 1x RS485 (half-duplex) –                      | with 12 VDC 6 W                   | sensor power suppl                                 | у                                                               |
|                                                           | 1x 24 V switch output                         |                                   |                                                    |                                                                 |
| Modem (optional)                                          | WiFi (optional)                               |                                   |                                                    |                                                                 |
| Ambient conditions:                                       | Ambient temperature:                          | Storage: -10<br>Operation: -20    | ) °C to +50 °C<br>) °C to +45 °C                   |                                                                 |
|                                                           | Relative humidity:                            | ≤ 90 % (annual                    | average)                                           |                                                                 |

To protect the device and to ensure the proper functioning of the device, the specified ambient conditions must be strictly adhered to!

<sup>&</sup>lt;sup>1</sup> The connected CAN-bus modules receive their power from the BlueBox. Some modules have a constricted input range, so there is an input voltage tolerance of ± 10 %.

<sup>&</sup>lt;sup>2</sup> CAN bus modules can also be supplied directly via a power supply unit.

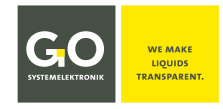

## PCom 5.2 Overview Mainboard

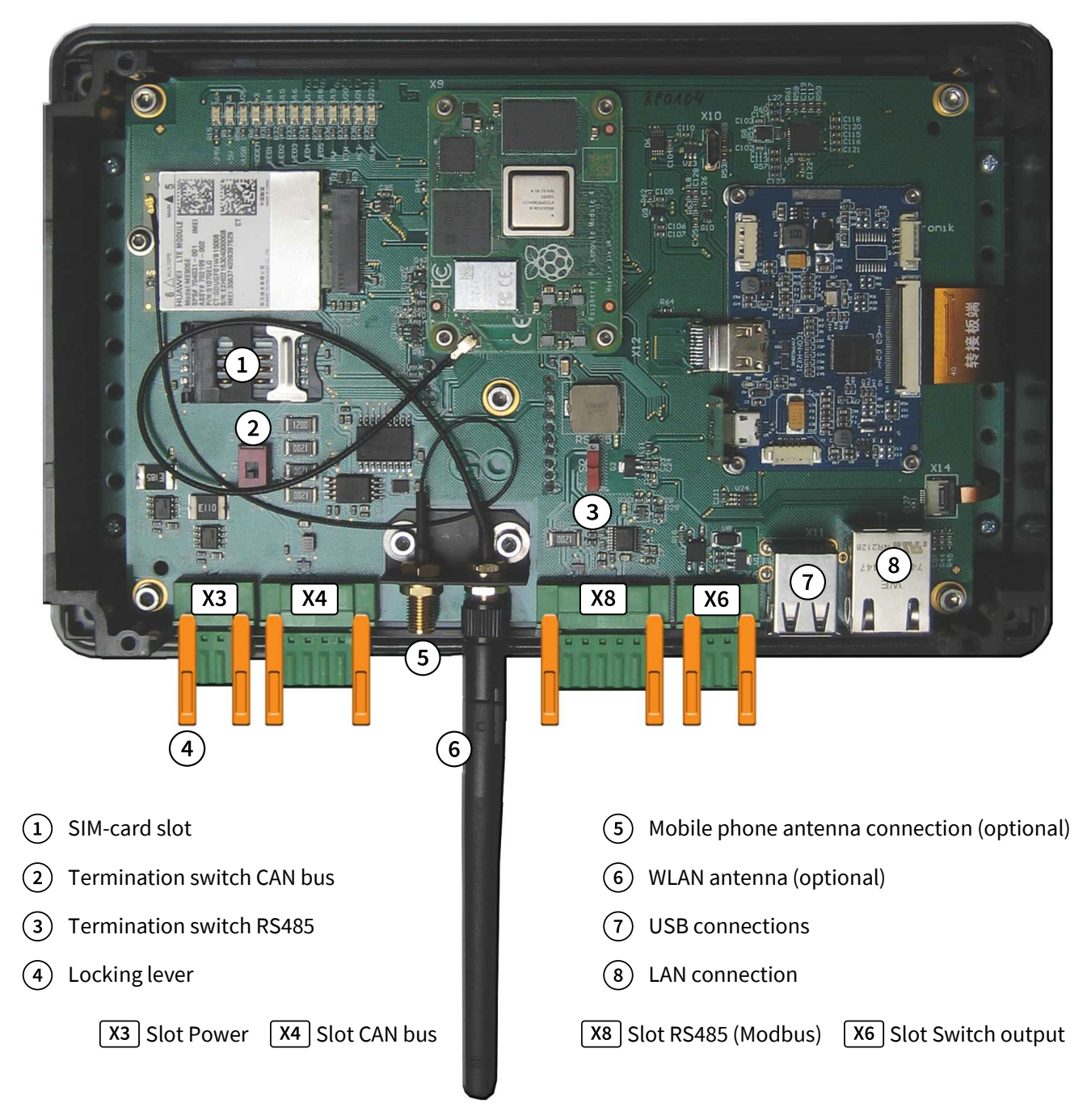

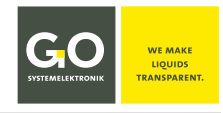

## PCom 5.3 Connections and Termination BlueBox Panel

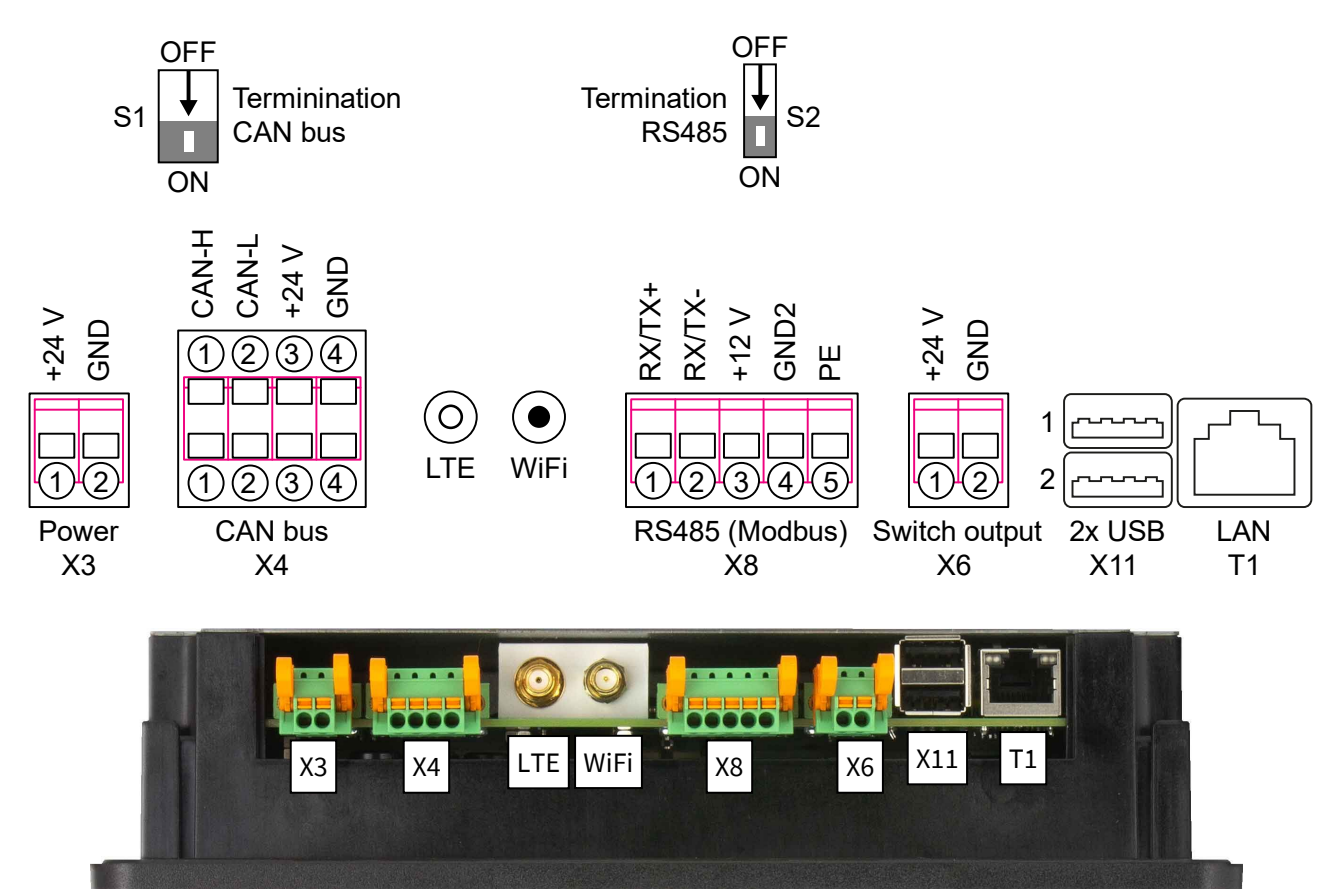

At the slots X3, X4, X8 and X6 are cable clamps with locking lever.

- The cable clamps are removed by pushing the locking lever carefully downwards and then pulling the cable clamps out.
- Reinsertion is done in reverse order.

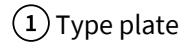

- 2 Earthing connection
- 3 Sticker with assignment

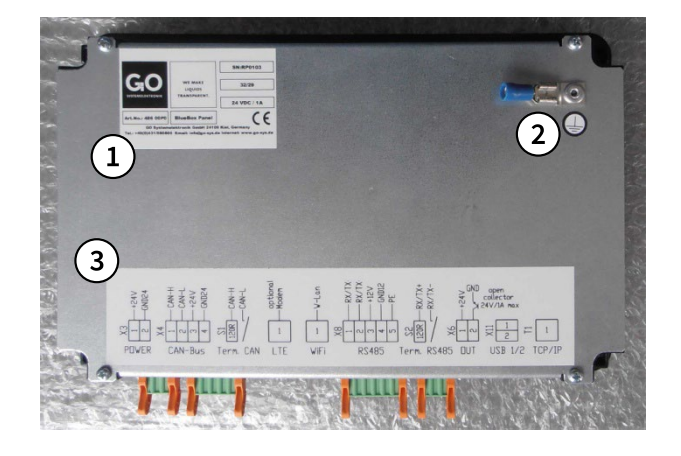

#### Functionality of the cable clamps

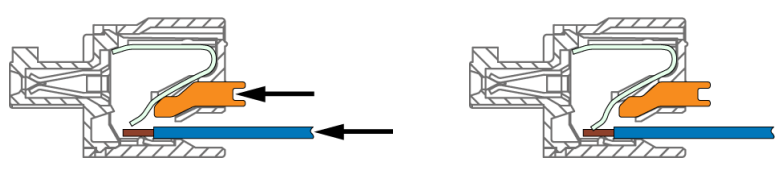

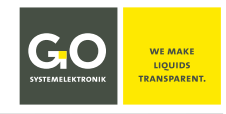

#### PCom 5.4 Connectable Modules and Sensors

The following **external** modules and sensors can be connected to the BlueBox:

#### • CAN bus modules

CAN bus modules of GO Systemelektronik are available in various forms as sensor modules, actuator modules and as active CAN repeaters. The connection to the BlueBox is made via the CAN bus clamp sockets at slot X4 on the BlueBox mainboard (see *PCom 5.3 Connections and Termination BlueBox Panel*).

#### • BlueConnect Modules

The versatile BlueConnect Modules of GO Systemelektronik are also CAN bus modules. So they can be connected via the CAN bus clamp sockets at slot X4 (see *PCom 5.3 Connections and Termination BlueBox Panel*).

#### Modbus sensors

Modbus sensors are connected direct via the RS485 Modbus clamp sockets at slot X8 on the BlueBox mainboard (see *PCom 5.3 Connections and Termination BlueBox Panel*).

#### RS485 devices\*

The connection to the BlueBox is made via the CAN bus clamp sockets at slot X8 on the BlueBox mainboard (see *PCom 5.3 Connections and Termination BlueBox Panel*).

There are many separate instructions on how to connect the BlueBox with several devices. For more information, please contact GO Systemelektronik.

<sup>\*</sup> If an RS485 device (e.g. SPS) is connected here, then it is not possible to also connect GO Systemelektronik Modbus Sensors.

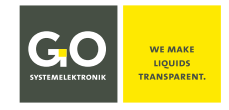

#### **PCom 6 Commissioning Procedure**

Earth the BlueBox. This is the only way to ensure trouble-free measurement operation.
Caution: Handle the touch display with care. Do not remove the protective foil
from the touch display until all work has been completed.

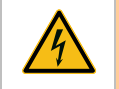

**Warning:** Before the connection of the Blue Box to the power supply make sure that the labelled BlueBox operating voltage matches the supply voltage.

### PCom 6.1 Hardware

- 1. Carefully unpack the BlueBox.
- 2. Familiarise yourself with the structure of the BlueBox, see in particular:
  - PCom 5.1 Technical Data BlueBox Panel
  - PCom 5.2 Overview Mainboard
  - PCom 5.3 Connections and Termination BlueBox Panel
  - PCom 8 Setup and Mounting
- 3. Place the BlueBox with the display side on a suitable soft surface.
- 4. Remove the four screws holding the back cover and remove the back cover.
- 5. Terminate CAN bus and RS485 (Modbus) according to your requirements.
- 6. Optional Insert your SIM card into the SIM card slot.
  Insure that the SIM card is not activated.
- 7. Release the cable clamps by carefully pushing down the locking lever and pull out the cable clamps.
- 8. Insert the BlueBox into the fitting opening and place the four corner clamps on the guides and fix the corner clamps with the corner clamp fixing screws.
- 9. Assign the LTE, WiFi, USB and LAN connections according to your requirements.
- 10. Assign the cable clamps according to your requirements and plug the cable clamps back into the corresponding slots. Fix the cable clamps by carefully pushing the locking lever upwards.
- 11. Earth the BlueBox.
- 12. Switch on the power supply of the BlueBox, the BlueBox will start up. see *PCom 6.2 Switching On the BlueBox*
- 13. Remove the protective foil from the touch display.

#### PCom 6.2 Switching On the BlueBox and Initial Operation

- 1. Switch on the power supply.
- 2. The BlueBox checks the database and initiates the system.
- 3. Then the BlueBox initiates the connected sensors and actuators.
- 4. The Parameter Display in list view in alphabetical order is the factory default start display. see 6 *Parameter Display*

**Password entry:** To perform certain settings, a password consisting of 5 digits must be entered. see *Appendix A* – *The Configuration Data Sheet* there *1. BlueBox RP* there *BlueBox Password (PIN)* 

Note: In the default setting, the BlueBox is locked, i.e. you have to enter the PIN code of the BlueBox to perform certain settings. When setting up the BlueBox, it might be more convenient if the BlueBox is temporarily unlocked, see 7.8 Shutdown - Restart - Lock - Unlock.
 Do not forget to switch it back.

If no CAN bus module is connected, the BlueBox boots up with an error message: NO SENSOR FOUND After approx. 15 seconds another error message appears: CAN-BUS ERROR INFO: IF NO CAN-BUS SENSOR CONNECTED, DISABLE THE CAN-BUS In this case you have to disable the CAN bus: SYSTEM > SETTINGS > CAN-BUS SETUP see also 7.4.5 Settings CAN bus

**Precondition:** The BlueBox has booted up without an error message and the Parameter Display in list view is shown.

| < ,~         | ٥       | £    | (x) (      | <b>h.</b> | 14:10<br>12:10:2 | :56<br>021 |
|--------------|---------|------|------------|-----------|------------------|------------|
| Parameter    | Value   | Unit | Date       | Time      | Graph            |            |
| CPU1         | 44.66   | °C   | 00.00.0000 | 00.00.00  | $\mathcal{H}$    | :          |
| Fan          | < 2000  | rpm  | 00.00.0000 | 00.00.00  | $\mathcal{H}$    | :          |
| ISE          | 1.00    | mg/l | 00.00.0000 | 00.00.00  | $\mathcal{H}$    | :          |
| Air pressure | 982.59  | hPa  | 00.00.0000 | 00.00.00  | $\mathcal{H}$    | :          |
| MAIN         | 31.18   | °C   | 00.00.0000 | 00.00.00  | $\mathcal{H}$    | :          |
| Temperature  | > 80.00 | *C   | 00.00.0000 | 00.00.00  | $\sim$           | :          |
|              |         | Exa  | ample      |           |                  |            |
|              |         |      |            |           |                  |            |

**Precondition: ()** The optional SIM card is not activated.

 Procedure
 5. Language setting
 see 7.1 Language

 The default language is English; German can be selected as an alternative language.

- 6. Date and Time setting
- 7. Network settings
- 8. Modem settings (optional)

see 7.2 Date & Time see 7.3 Network see 7.4.1 Settings Modem

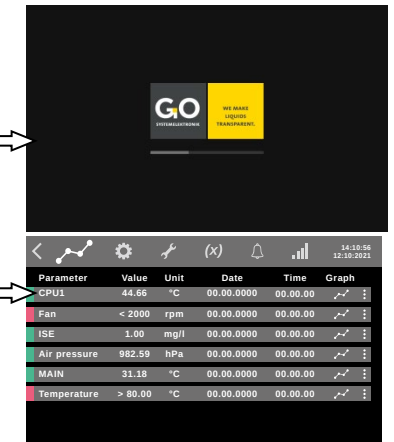

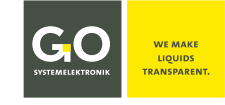

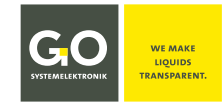

## **PCom 7 Dimensions**

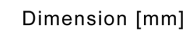

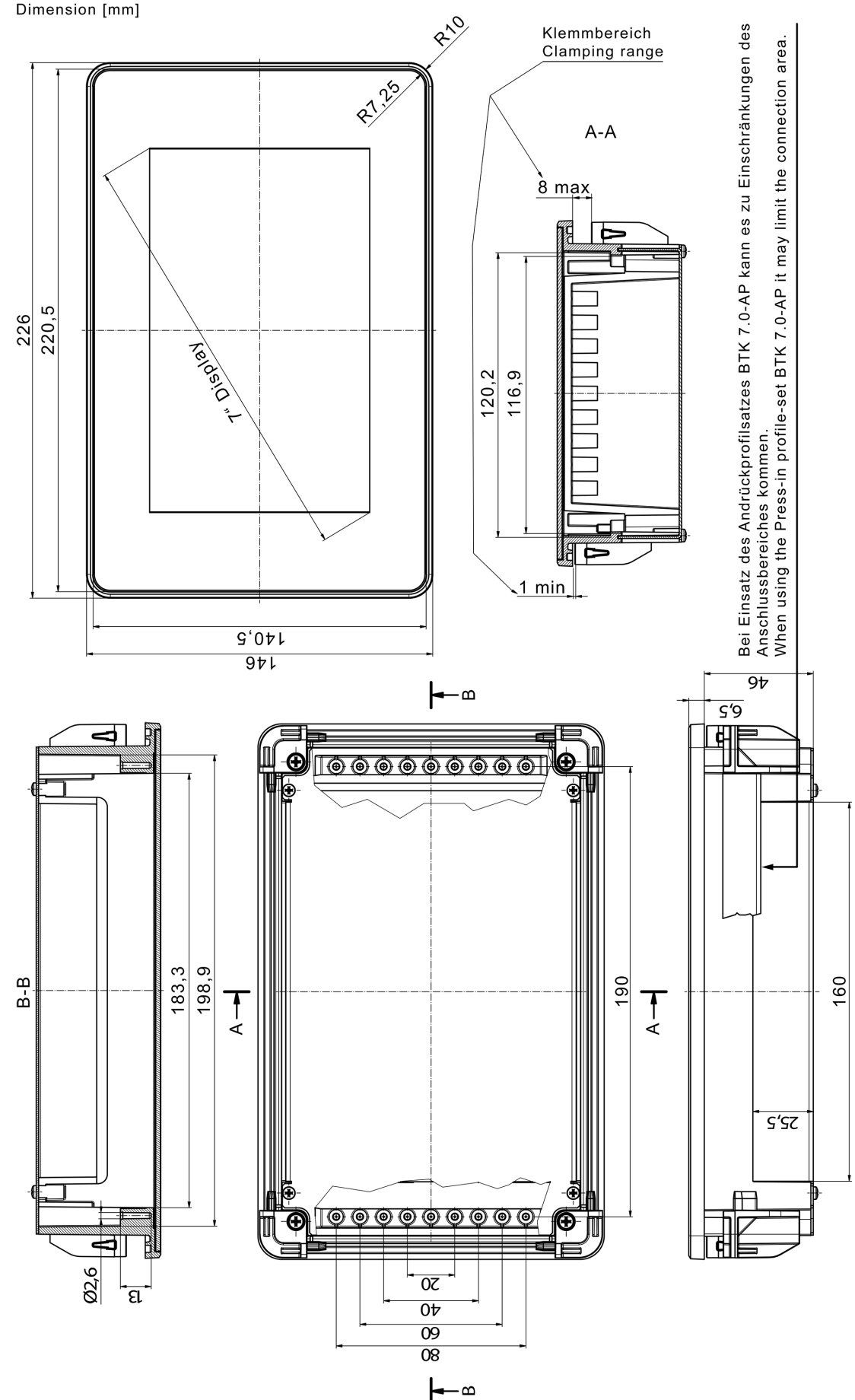

Schutzvermerk nach DIN ISO 16016 beachten. Please pay attention to copyright note DIN ISO 16016

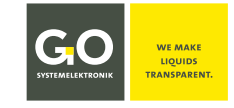

#### **PCom 8 Setup and Mounting**

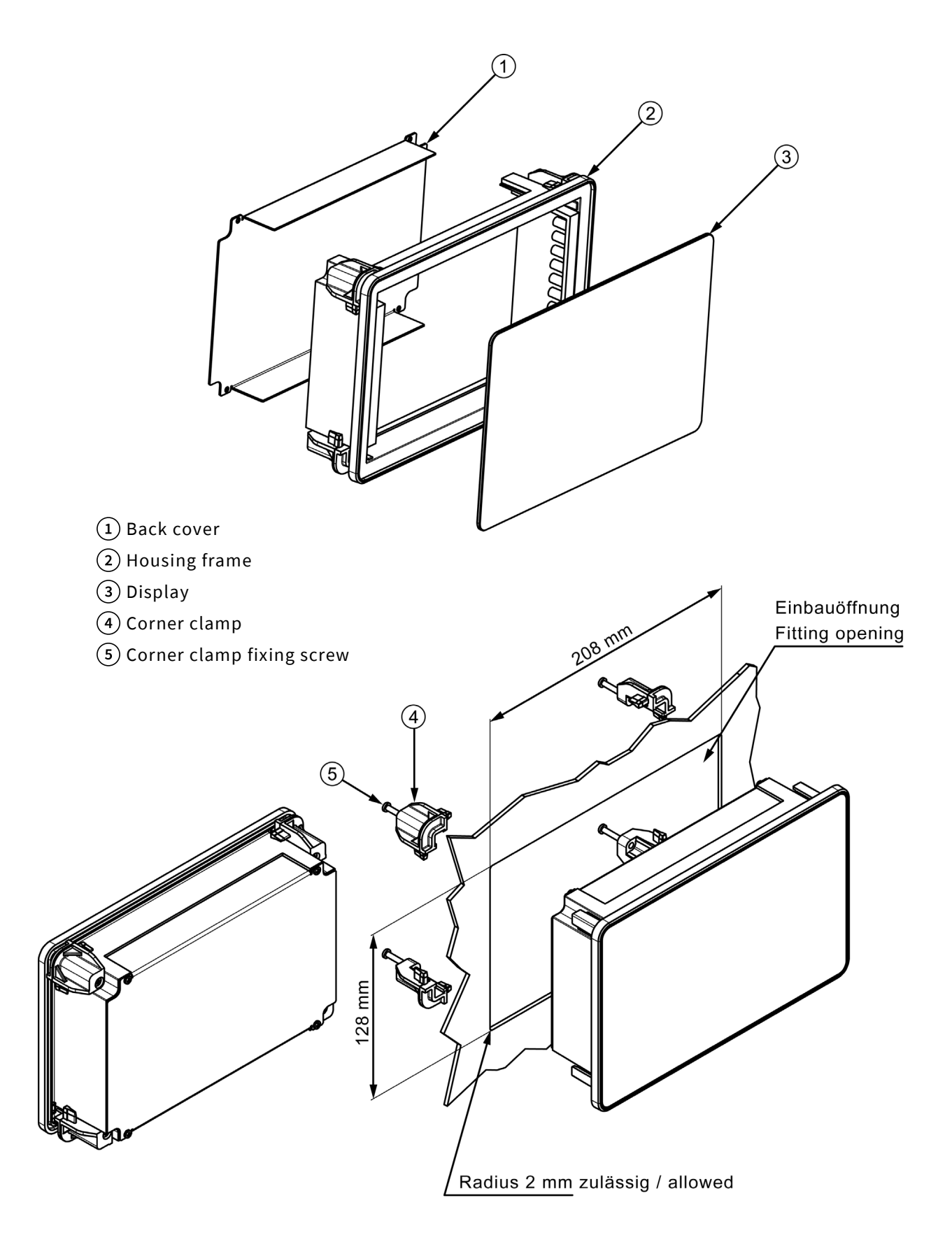

Schutzvermerk nach DIN ISO 16016 beachten. Please pay attention to copyright note DIN ISO 16016

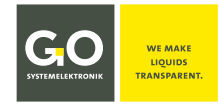

## PCom 9 EU Declaration of Conformity

|                                                                                      | SYSTEMELEKTRONIK                                                            | WE MAKE<br>LIQUIDS<br>TRANSPARENT.                                 |                                          |
|--------------------------------------------------------------------------------------|-----------------------------------------------------------------------------|--------------------------------------------------------------------|------------------------------------------|
|                                                                                      | EU-Konform<br>EU Declaration                                                | itätserklärung<br>n of Conformity                                  |                                          |
| Hersteller:<br>Manufacturer:                                                         | GO Systemel<br>Falune<br>24109 Kie                                          | ektronik GmbH<br>rr Weg 1<br>I Germany                             |                                          |
| Die alleinige Verantwortung für d<br>The sole responsibility for issuing             | ie Ausstellung dieser Kon<br>this EU declaration of cor                     | formitätserklärung trägt (<br>formity is carried by the r          | der Hersteller.<br>manufacturer.         |
| Gegenstand dieser Erklärung:<br>Subject to this declaration:                         | BlueBo                                                                      | ox Panel                                                           |                                          |
| Artikelnummer:<br>Article No.:                                                       | 486                                                                         | 00P0                                                               |                                          |
| Typenschild des Produktes:<br><i>Type plate of the product:</i>                      | Art.No. 485 60P0 BlueBo<br>00 Systemistronic<br>Tol46()043155600 Email: Inf | SN: RP1234<br>INF<br>INF<br>INF<br>INF<br>INF<br>INF<br>INF<br>INF |                                          |
| Der oben beschriebene Gegensta<br>The subject matter described abo                   | nd der Erklärung erfüllt d<br>ve fulfills the relevant har                  | ie einschlägigen Harmoni<br>monization rules of the U              | sierungsvorschriften der Union.<br>nion. |
| Zugrunde liegende harmonisierte<br>Underlying harmonized standard                    | e Normen:<br>Is:                                                            |                                                                    |                                          |
| 1. DIN EN 61000-6-3:2011                                                             | Störaussendung                                                              | Interference emission                                              |                                          |
| 2. DIN EN 61000-6-1:2007                                                             | Störfestigkeit                                                              | Interference resistance                                            | 2                                        |
| (Falls zutreffend) <b>Gemäß den Bes</b><br>(If applicable) <b>Following the prov</b> | timmungen der Richtlini<br>ision of directive/the doo                       | e/den Dokumenten:<br>cuments:                                      |                                          |
| 1. DIN EN 60950:2006 Nie                                                             | derspannungsrichtlinie                                                      | Low voltage directive                                              |                                          |
| 2. Fertigungs- und Prüfanweisun                                                      | g BlueBox Panel                                                             | Manufacturing and tes                                              | st instruction BlueBox Panel             |
| 3. Bedienungsanleitung BlueBox                                                       | Panel                                                                       | Manual BlueBox Panel                                               |                                          |
|                                                                                      |                                                                             |                                                                    | Oh. MS                                   |

Tel.: +49 431 58080-0 Fax: -58080-11 Page 68 / 68 info@go-sys.de